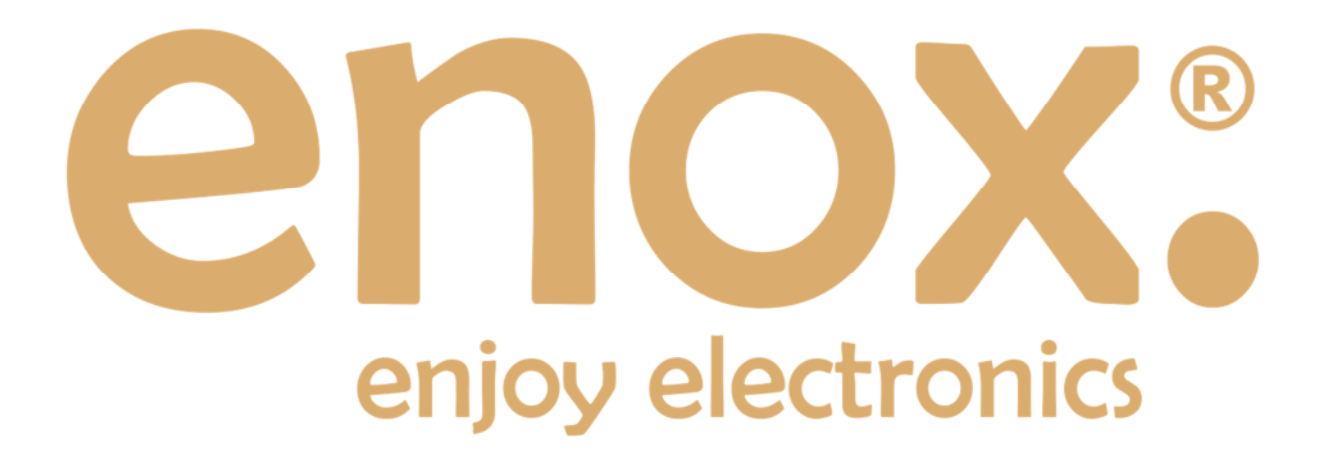

Bedienungsanleitung ENOX WSP88 Version 2

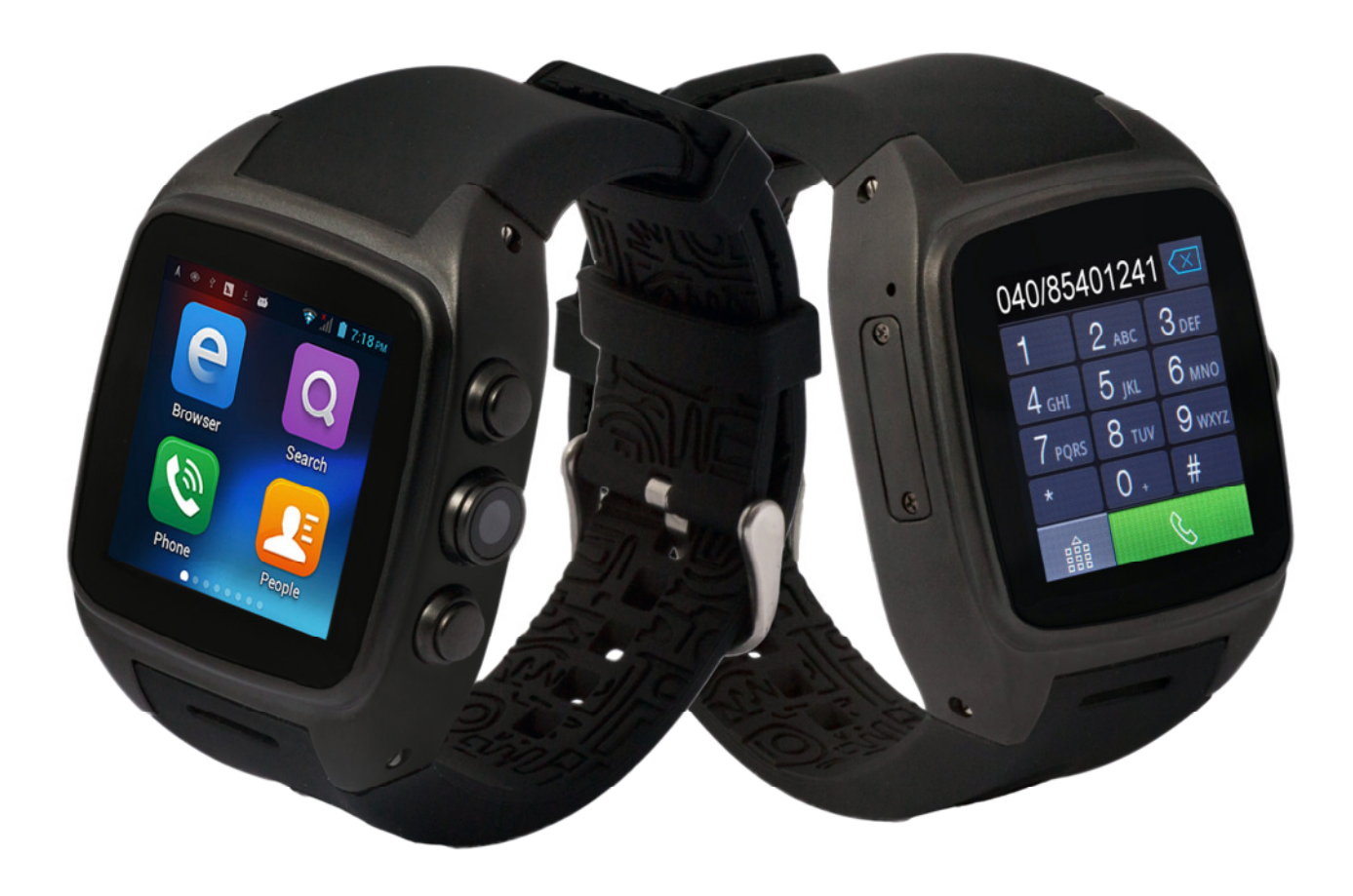

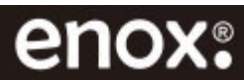

### Inhaltsverzeichnis

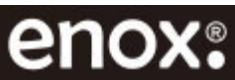

# 1. Ihre ENOX WSP88 Smartwatch

Vielen Dank, dass Sie sich für dieses Qualitätsprodukt aus dem Hause ENOX entschieden haben. Wir wünschen Ihnen viel Freude mit Ihrer ENOX Smartwatch. Das Produkt wurde gemäß den hohen Qualitätsansprüchen von ENOX konstruiert und hergestellt.

Die ENOX WSP88 ist eine autarke Android-Smartwatch mit 1,3GHz Dual-Core-Prozessor die unabhängig von einem Handy durch den Einsatz einer SIM-Karte funktioniert. Die ENOX Smartwatch bietet alle Eigenschaften eines Smartphones: Benutzerfreundliche Bedienung, Telefonieren, Internetbrowser, SMS/E-Mail empfangen/verschicken, WLAN, Bluetooth, GPS Navigation, 3.0-MP-Kamera, App Erweiterungen und vieles mehr.

# 2. Technische Daten

| Betriebssystem          | Android 4.4                                                  |
|-------------------------|--------------------------------------------------------------|
| CPU                     | Cortex A7 Dual-Core Prozessor 1,3Ghz                         |
| Prozessor               | MTK6572                                                      |
| RAM                     | DDR3 512MB                                                   |
| ROM                     | 4GB+16GB Karte, erweiterbar bis auf 32GB durch MircoSD Karte |
| Display                 | 1,54" (ca. 4cm) TFT Ultra-Sensitive Multitouch Display       |
| Auflösung /<br>Kontrast | 240x240 Pixel / Kontrast 16,7M                               |
| Akku                    | Li-Ion 600mAh, Standby bis 75 Std., Gesprächszeit bis 6 Std. |
| GSM-Klasse              | GSM 850/900/1800/1900MHz, 3G: WCDMA: 2100MHz                 |
| SIM-Einsatz             | Micro SIM-Karte                                              |
| Anschlüsse              | Micro SIM-Karte, MircoSD Karte, Mini-USB                     |
| Kamera                  | 3.0 MP CMOS-Sensor (Interpoliert 5.0MP)                      |
| Schnittstellen          | WLAN (IEEE 802.11 b/g/n), Bluetooth V4.0, HSPA,GPRS          |
| Sensor                  | 3-Achsen-Lagesensor GPS (6 Richtungen)                       |
| Freisprechfunktion      | Mikrofon und Lautsprecher integriert                         |
| Маве                    | 45x45x15,2mm                                                 |
| Gewicht                 | Ca. 85g                                                      |

# 3. Lieferumfang

- $\Rightarrow$  ENOX WSP88 Smartwatch
- $\Rightarrow$  USB-Ladekabel
- $\Rightarrow$  Netzstecker
- $\Rightarrow$  Ersatzschrauben

- $\Rightarrow$  Akku (eingebaut & austauschbar)
- $\Rightarrow$  Ladeschale
- ⇒ Mini-Schraubenzieher
- $\Rightarrow$  Bedienungsanleitung

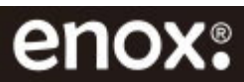

# 4. Sicherheitshinweise

Lesen Sie diese Anleitung vor Verwendung des Gerätes aufmerksam durch. So stellen Sie sicher, dass Sie die Smartwatch sicher und korrekt verwenden.

Laden Sie den Akku mithilfe des mitgelieferten USB-Kabels oder Netzteils auf. Das Netzteil darf nie mit nassen Händen ein- oder ausgesteckt werden. Verwenden Sie nur Originalzubehör, das vom Hersteller empfohlen wird. Die Verwendung anderer Zubehörteile kann zur Zerstörung des Gerätes führen. Führen Sie Reparaturen nie selbst aus.

Beugen Sie Stromschlägen vor. Laden Sie das Produkt nicht bei Regen, in der Nähe von Waschbecken, Badewanne, Swimming Pool, nassen Keller oder dergleichen auf. Tauchen Sie das Produkt niemals in Wasser oder andere Flüssigkeiten. Schützen Sie das Gerät vor Druck- und Stoßeinwirkungen.

Das Gerät kann laute Geräusche erzeugen, die zu Hörschäden führen können. Reduzieren Sie vor dem Telefonieren und bei Verwendung von Bluetooth Headsets oder anderen Audiogeräten die Lautstärke.

Stellen Sie das Gerät an einem Ort auf, wo es keinen extremen Temperaturen ausgesetzt ist. Das Gerät kann durch extreme Temperaturen im Sommer und Winter beschädigt werden.

Halten Sie das Gerät von Herzschrittmachern und anderen medizinischen Geräten fern. Schalten Sie das Gerät in Krankenhäusern, medizinischen Einrichtungen, Flugzeugen, in der Nähe explosiver Stoffe oder Flüssigkeiten und an Orten an denen die Verwendung von Handys untersagt ist aus.

Benutzen Sie keine chemischen Mittel zur Reinigung. Für die Reinigung verwenden Sie ein trockenes, weiches Tuch.

Bewahren Sie das Gerät, das Zubehör und Verpackungsfolien für Säuglinge und Kleinkinder unzugänglich auf.

Das Telefonieren während der Fahrt ist verboten. Telefonieren Sie niemals, schreiben und lesen Sie keine SMS-Nachrichten während der Fahrt.

Die Bedienung von Navigation ist nur dann gestattet, wenn die Verkehrslage dies zulässt und Sie absolut sicher sind, dass Sie selbst, Ihre Mitfahrer oder sonstige Verkehrsteilnehmer nicht gefährdet, behindert oder belästigt werden.

Die Abbildungen, Apps und Funktionen in diesem Dokument sind beispielhaft und können sich geringfügig vom finalen Produkt unterscheiden. Sollten einige Apps, die in diesem Dokument abgebildet bzw. beschrieben sind, nicht auf der Smartwatch installiert sein, so können Sie die Apps über Google Play Store installieren.

Technische Änderungen und Irrtümer vorbehalten.

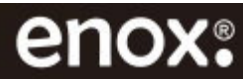

# 5. Produktansicht

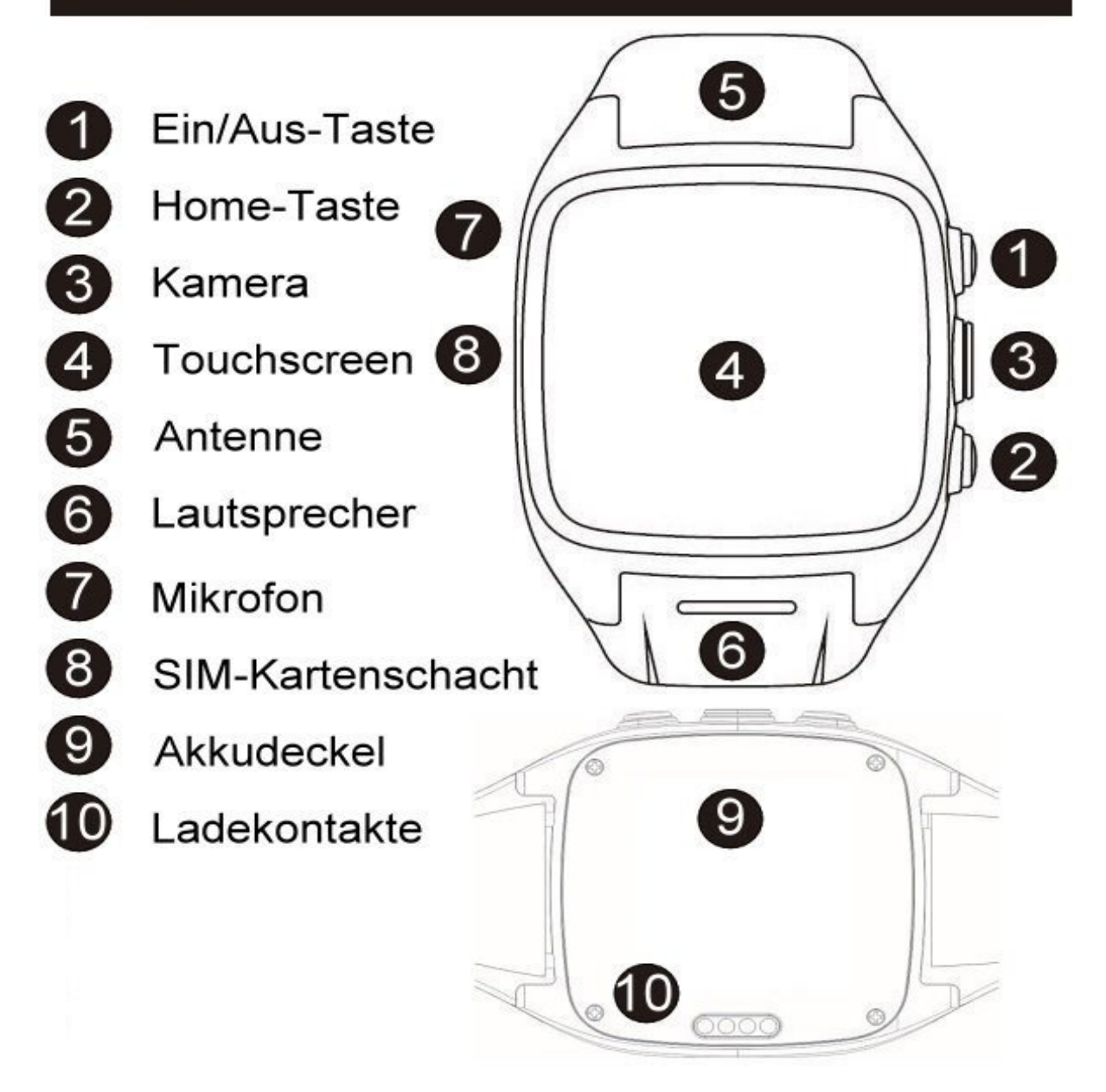

# 6. Smartwatch ein- und ausschalten

**Smartwatch einschalten:** Halten Sie die **Ein/Aus-Taste** gedrückt, bis das ENOX-Logo angezeigt wird, um die Smartwatch einzuschalten. Geben Sie gegebenenfalls die PIN Ihrer SIM-Karte ein und tippen Sie auf den Pfeil unten rechts auf der Tastatur.

Smartwatch ausschalten: Halten Sie die Ein/Aus-Taste 2 Sekunden lang gedrückt, tippen Sie auf Ausschalten und anschließend mit OK bestätigen um die Smartwatch auszuschalten.

Betätigen Sie kurz die Ein/Aus-Taste um den Display ein- oder auszuschalten. Halten Sie die Home-Taste 2 Sekunden lang gedrückt um die kürzlich geöffneten Apps zu beenden.

*Hinweis:* Während Sie die Ein-/Aus-Taste für 2 Sekunden gedrückt haben, können Sie auch *Flugmodus* aktivieren oder Audioprofile wie *Lautlos*, *Vibrationsalarm* oder *Klingeln* aktivieren.

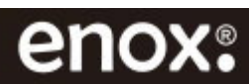

# 7. SIM-Karte einsetzen

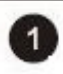

Falls die Smartwatch eingeschaltet ist, schalten Sie sie bitte aus.

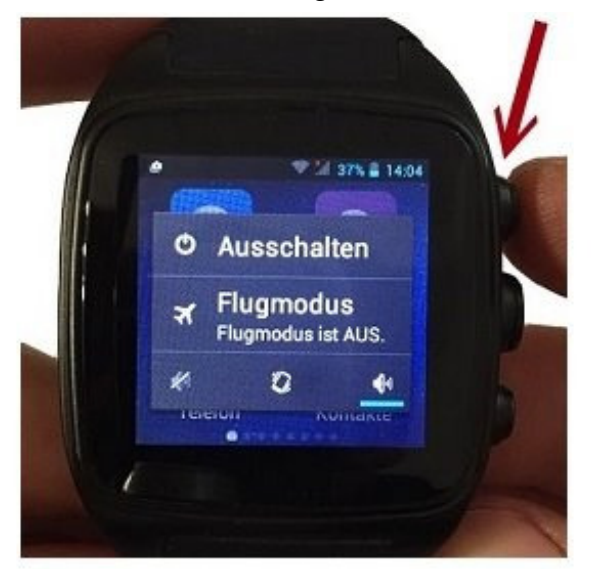

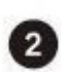

Lösen Sie die SIM-Karten Abdeckung an der Seite der Smartwatch mit dem mitgelieferten Schraubenzieher.

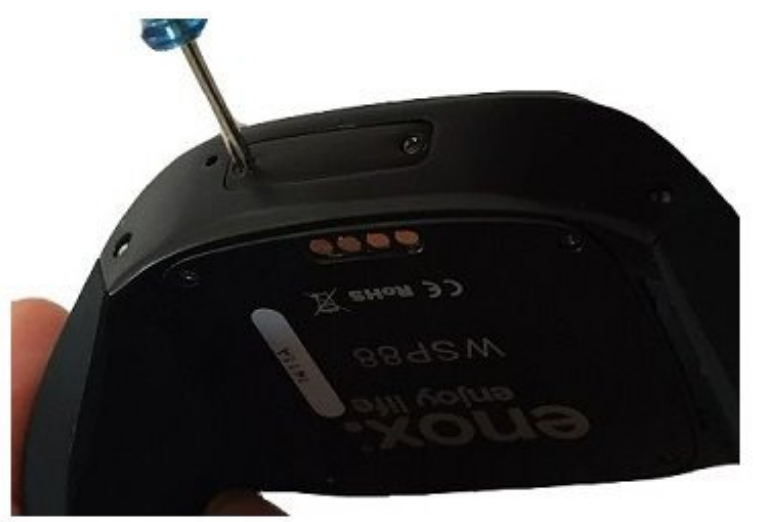

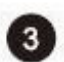

Schieben Sie Ihre SIM-Karte in den Schacht ein bis diese einrastet.

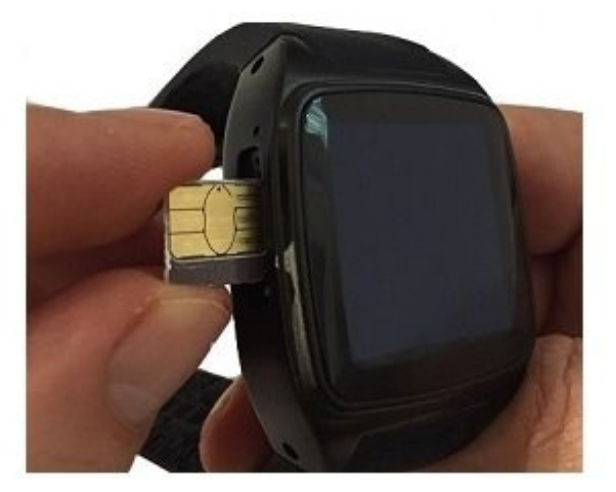

Hinweis: Achten Sie bitte drauf die kleinen Schrauben nicht zu verlieren.

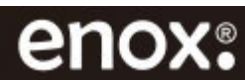

# 7. SIM-Karte einsetzen

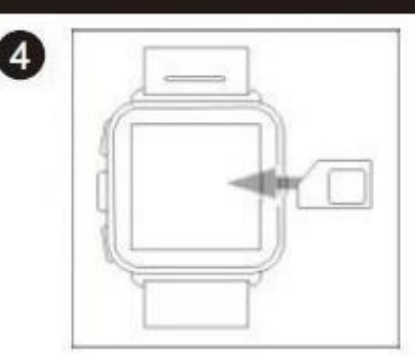

Achten Sie dabei auf eine korrekte Ausrichtung der SIM-Karte. Die goldfarbenen Kontakte der SIM-Karte müssen dabei nach oben (zu Display) zeigen.

5

Setzen Sie die Abdeckung anschließend wieder auf und schrauben Sie sie fest. Achten Sie drauf, dass die Dichtung richtig festsitzt.

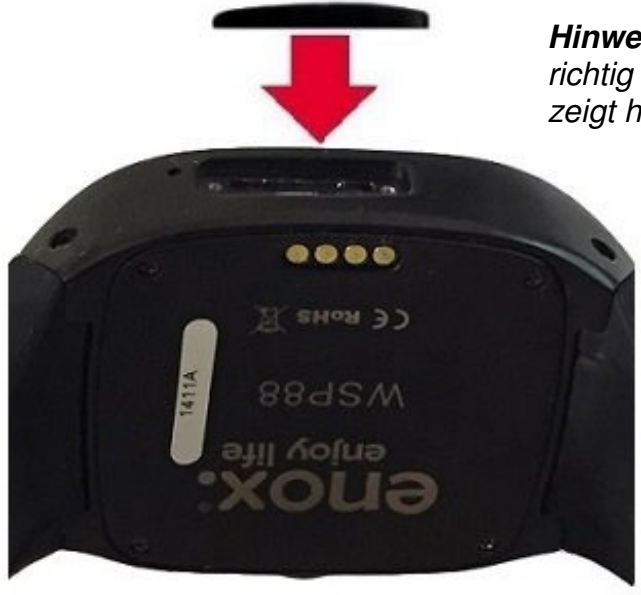

*Hinweis:* Setzen Sie die Abdeckung richtig ein, der dickere Teil der Kappe zeigt hierbei nach rechts.

Schalten Sie danach die Smartwatch ein und geben Sie gegebenenfalls
 die PIN der SIM-Karte ein und bestätigen Sie diese mit der Pfeiltaste (ohne PIN klicken Sie auf Ablehnen).

Die Smartwatch wählt automatisch den Netzbetreiber.

Tippen Sie auf **Schließen**, um den Netzbetreiber zu akzeptieren, oder auf Ändern, um es zu ändern.

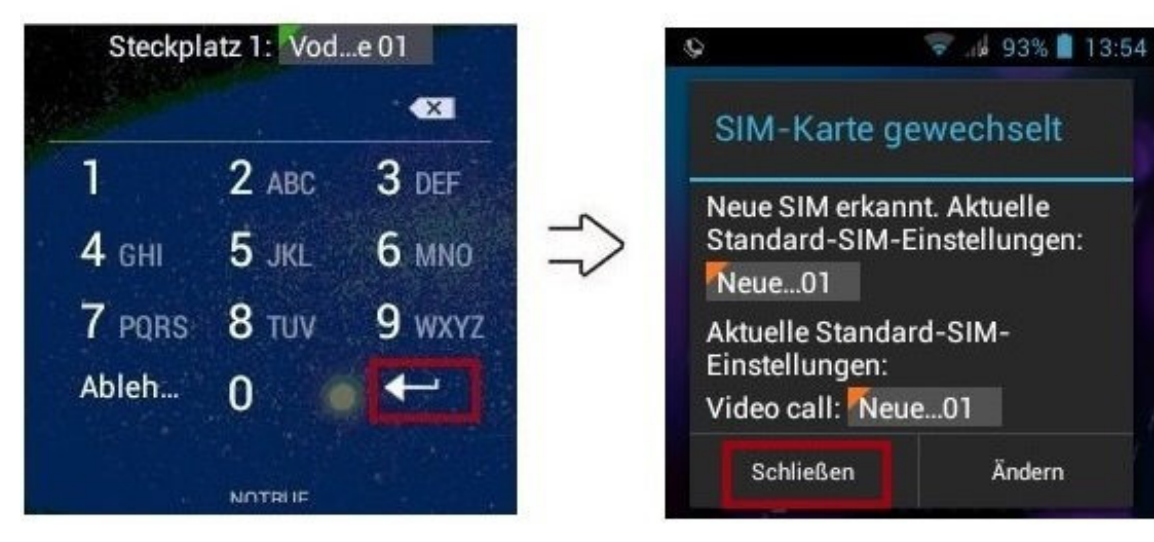

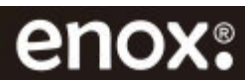

# 8. MicroSD Speicherkarte einlegen

**1.** Vergewissern Sie sich, dass die Smartwatch ausgeschaltet ist. Lösen Sie die vier Schrauben auf der Rückseite der Smartwatch und entnehmen Sie vorsichtig die Abdeckung.

**2.** Entfernen Sie vorsichtig den Akku. Achten Sie bitte darauf, dass die Deckeldichtung nicht beschädigt wird.

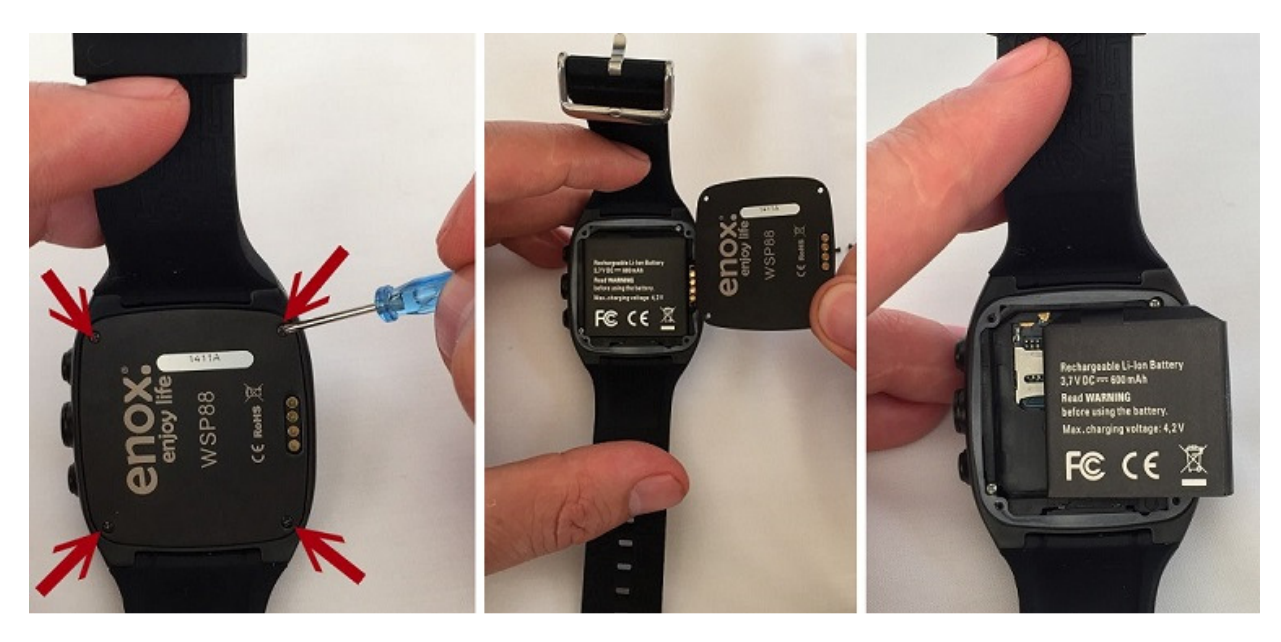

3. Der MicroSD Kartenslot befindet sich auf der linken Seite.

**4.** Entriegeln Sie den Haltebügel des Speicherkartenschachtes, indem Sie ihn vorsichtig in Richtung des mit **OPEN** beschrifteten Pfeils schieben.

*Hinweis:* Die ENOX Smartwatch hat einen internen Speicherplatz (ROM) von 4GB + 16GB MicroSD Speicherkarte, welche bereits vom Werk aus eingebaut ist.

Wenn Sie einen größeren Speicherplatz benötigen, besteht die Möglichkeit eine MicroSD Karte bis 32GB einzusetzen, um so den Speicherplatz zu erweitern.

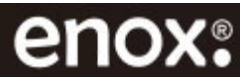

# 8. MicroSD Speicherkarte einlegen

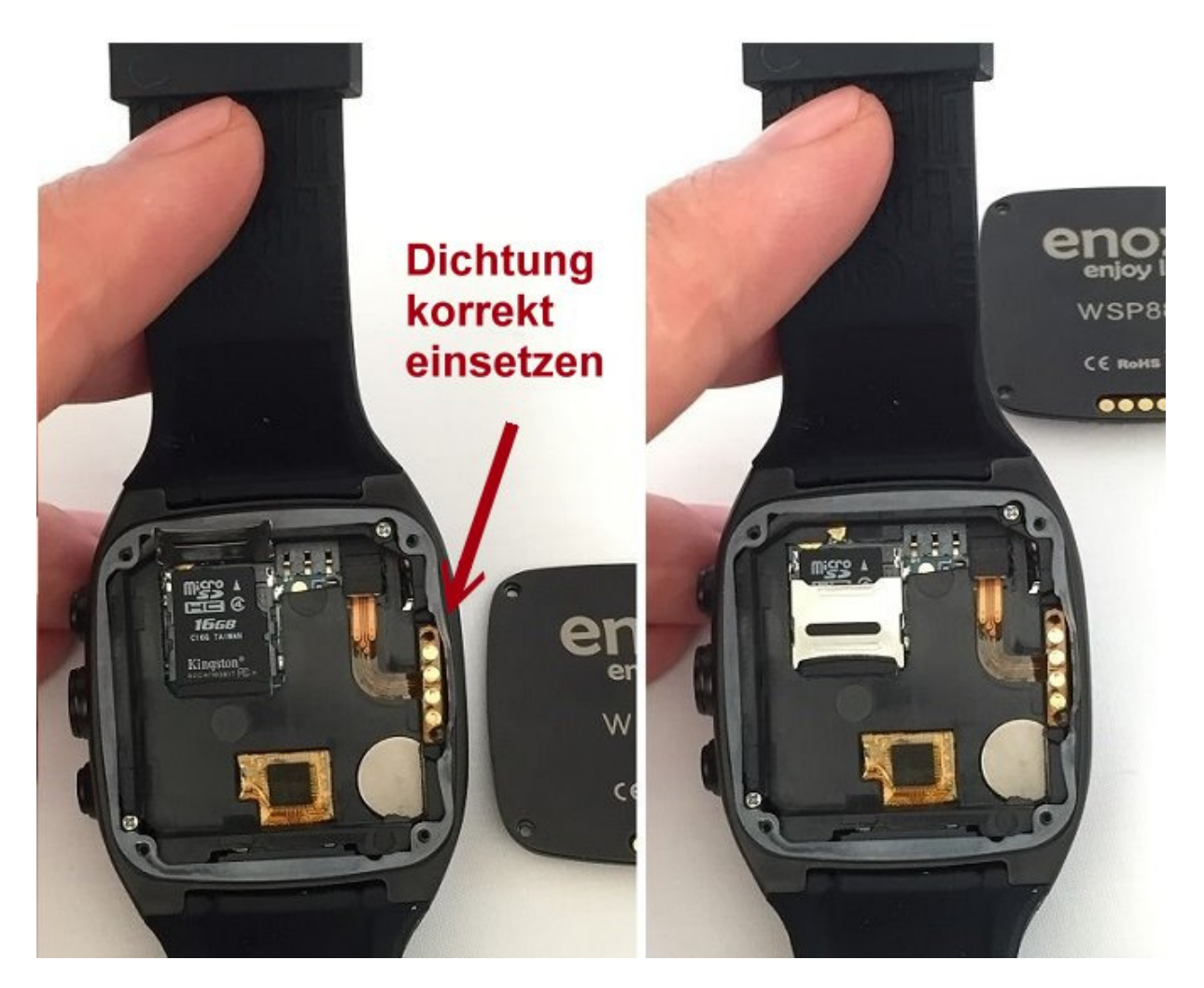

**5.** Klappen Sie den Haltebügel nach oben und legen Sie eine MicroSD Speicherkarte in den Schacht ein. Achten Sie dabei darauf, die Karte korrekt einzulegen. Die Kontakte der Speicherkarte zeigen hierbei nach unten.

**6.** Klappen Sie anschließend den Haltebügel wieder nach unten und drücken Sie ihn in Richtung des mit **LOCK** beschrifteten Pfeils, um ihn wieder zu verriegeln.

**7.** Setzen Sie den Akku wieder ein und anschließend die Deckeldichtung. Achte Sie bitte darauf, die Deckeldichtung korrekt einzusetzen. In Richtung der Ladekontakte, *siehe roten Pfeil im Bild*, ist die Dichtung in der Mitte etwas dünner und hat eine leichte Wölbung.

8. Setzen Sie die Abdeckung anschließend wieder ein und schrauben Sie die zu.

*Hinweis:* Der Akku der ENOX Smartwatch ist austauschbar. Lösen Sie die vier Schrauben auf der Rückseite der Smartwatch um den Akku auszutauschen.

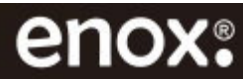

# 9. Akku aufladen

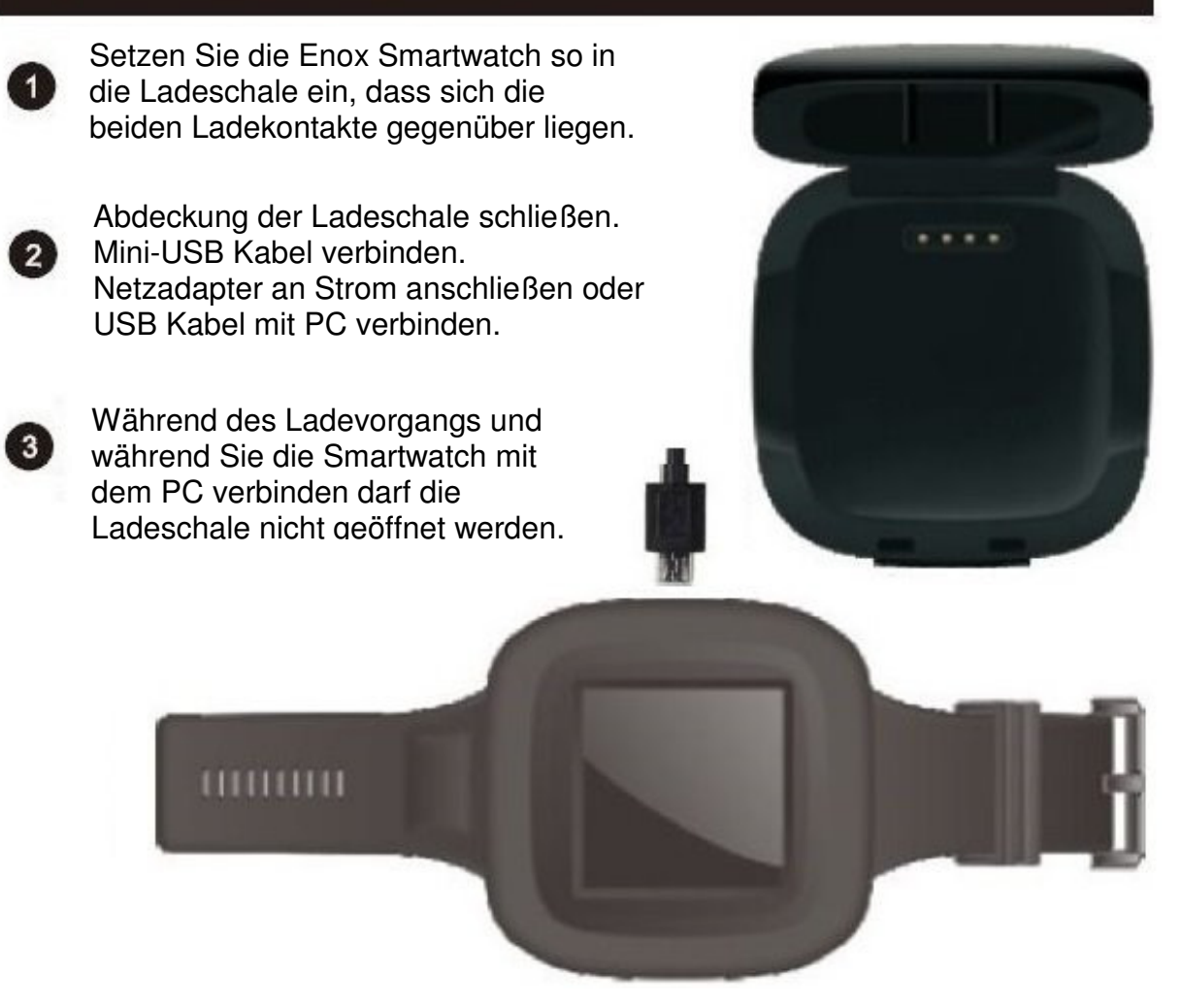

Der Akku ist bereits vom Werk aus eingebaut und sollte vor der Erstinbetriebnahme vollständig aufgeladen werden. Nach einer Ladezeit von ca. 90 Minuten ist der Akku vollständig aufgeladen. Der Ladevorgang über USB nimmt mehr Zeit in Anspruch als über das Netzteil.

*Hinweis:* Wenn Sie die Smartwatch über USB am PC aufladen, klicken Sie auf **USB** *Speicher aktivieren* um auf den internen Speicher der Smartwatch zuzugreifen.

*Hinweis:* Die Smartwatch kann sich während des Aufladens und während des normalen Gebrauchs erwärmen. Das ist üblich und hat keine Auswirkung auf die Lebensdauer oder Leistungsfähigkeit der Smartwatch. Erwärmt sich der Akku stärker als üblich, entfernen Sie das Ladegerät.

### Tipps um die Akkulaufzeit Ihrer Smartwatch zu verlängern:

- Displayhelligkeit und Standby-Zeit verringern.
- WLAN und Bluetooth nur bei Bedarf einschalten.
- GPS-Standortbestimmung nur bei Bedarf aktivieren.
- Laufende Apps ausschalten.
- Home-Taste 2 Sekunden lang drücken um die kürzlich geöffneten Apps zu beenden.

Siehe auch **Einstellungen** > **Gerät** > **Akku** um den Akkuverbrauch zu überwachen.

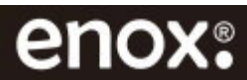

# **10. Wisch- und Fingergesten**

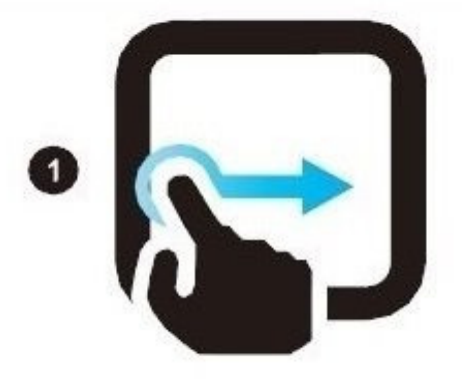

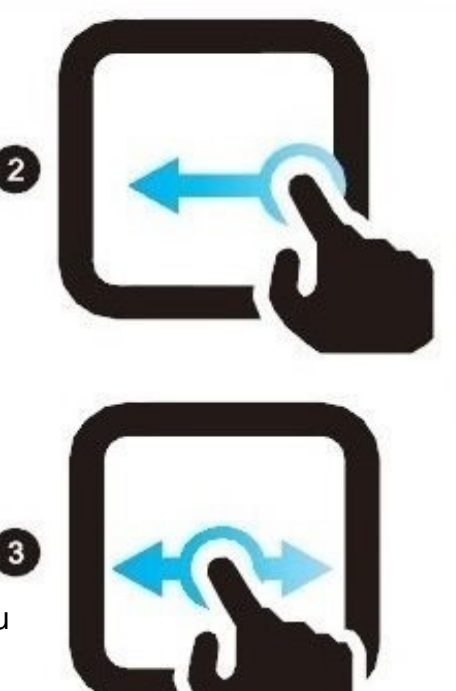

Nach rechts wischen um eine Anwendung zu öffnen oder ein Menüpunkt zu auszuwählen.

Nach links wischen um aus einem Menüelement zurück zu gelangen.

Nach Links oder rechts wischen um zu verschiedene Menüpunkte zu wechseln.

*Hinweis zu den Wisch- und Fingergesten:* Wischen Sie von rechts nach links um aus einem Menüpunkt oder Untermenü zurück zu gelangen. Oder betätigen Sie kurz die Home-Taste um zu dem Startbildschirm zurück zu gelangen.

*Hinweis zu virtuellen Tastatur:* Bei SMS, E-Mail schreiben oder E-Mail Konto einrichten verdeckt die Tastatur den Textfeld, so dass die Eingabe von Text nicht zu sehen ist. Wischen Sie von rechts nach links um die virtuelle Tastatur auszublenden.

*Hinweis:* Bei einigen Apps wie Telefon, Kontakte, SMS, Uhr, Wecker und Musik können Sie mit Wischen von links nach rechts einen seitlichen Balken (siehe Beispielbilder unten) einblenden lassen und weitere Einstellungen bzw. Funktionen bedienen. Setzen Sie den Finger in der **Mitte** des Displays an und wischen Sie von rechts nach links um den seitlichen Balken auszublenden.

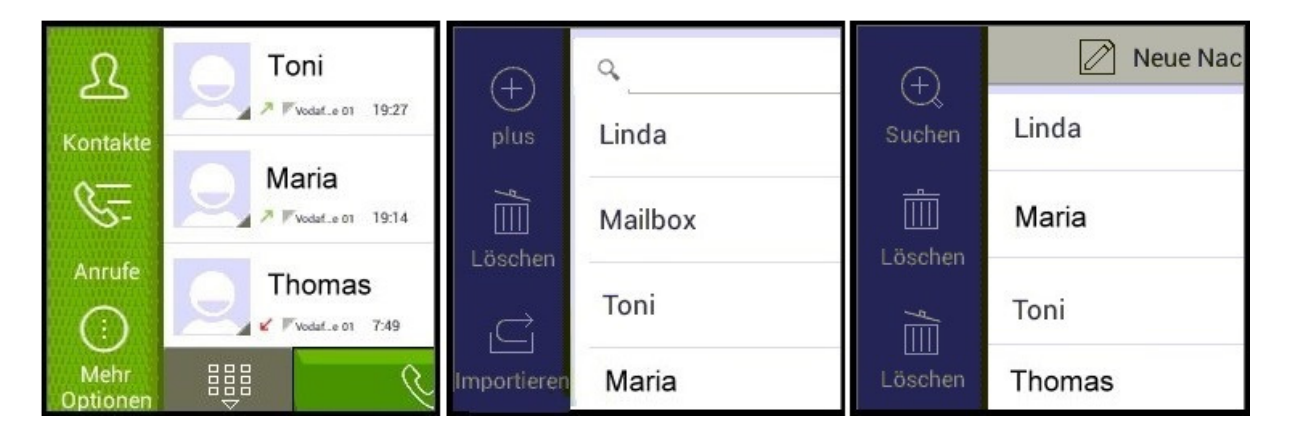

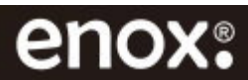

3

# 11. Bildschirm sperren/entsperren

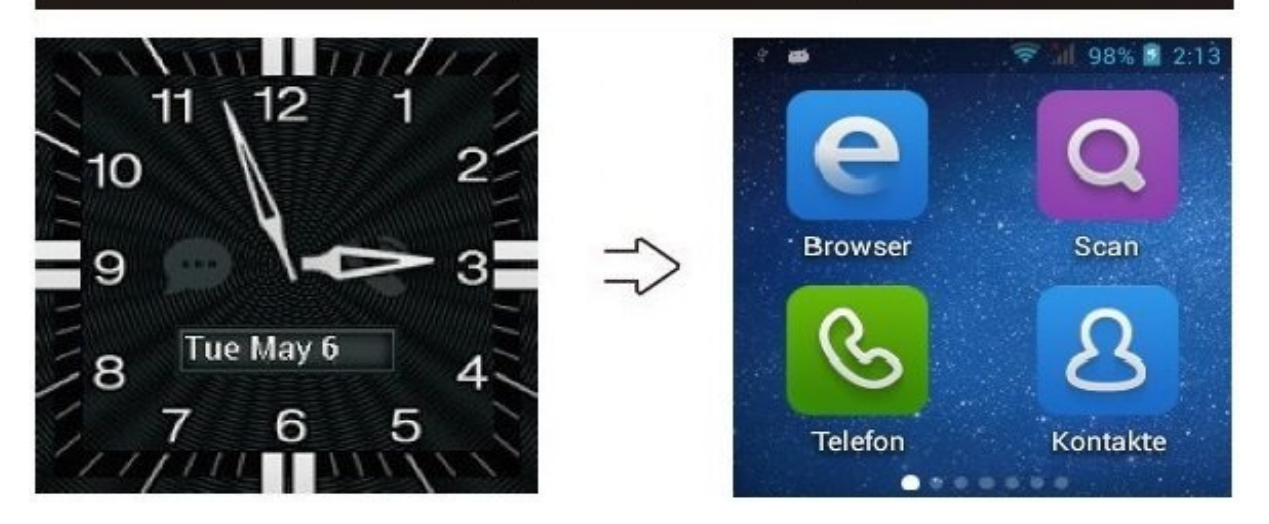

Wischen Sie mit dem Finger in eine Richtung auf dem Touchscreen um den Bildschirm zu entsperren. Tippen Sie auf die "Ein/Aus-Taste" um den Bildschirm zu sperren.

Die Smartwatch bietet eine Reihe unterschiedlich sicherer Display-Sperren, mit denen sich Ihre Smartwatch vor unbefugter Nutzung schützen lässt. Dazu rufen Sie zunächst **Einstellungen** > **Nutzer** > **Sicherheit** und wählen Sie **Display-Sperre** aus.

**Keine:** Wählen Sie diese Option falls Sie keine Display-Sperre haben möchten. Bei dieser Option erscheint das Ziffernblatt nicht mehr.

**Finger bewegen:** Wählen Sie diese Option um den Display per Fingergeste zu entsperren. Bei dieser Option erscheint wieder das Ziffernblatt.

**Spracheingabe:** Setzen Sie per Sprachbefehl eine Display-Sperre fest. **Muster:** Zeichen Sie ein Muster, *mind. 4 Ziffern*, um eine Display-Sperre festzulegen. **PIN:** Geben Sie eine PIN, *mind. 4 Ziffern*, ein um eine Display-Sperre festzulegen. **Passwort:** Geben Sie ein Passwort, *mind. 4 Zeichen*, ein um eine Display-Sperre festzulegen. festzulegen.

**Bildschirm entsperren:** Falls Sie PIN oder Passwort vergeben haben, geben Sie Ihre PIN oder Ihr Passwort ein und tippen Sie auf die **Pfeiltaste, bei Passwort auf FERTIG**, *unten rechts auf der Tastatur*. Bei Mustersperre, das Muster zeichnen, entsperrt sich der Bildschirm automatisch. Bei Spracheingabe, einfach sprechen.

*Hinweis:* Das Tastenfeld wird durch das Ziffernblatt ein wenig verdeckt. **Bei PIN:** Wenn Sie von links nach rechts wischen, verschwindet das Ziffernblatt in den Hintergrund, siehe Bild Nr. 2 unten. Konzentrieren Sie sich sonst beim entsperren des Bildschirms auf die roten Kreise. Diese sind das Tastenfeld.

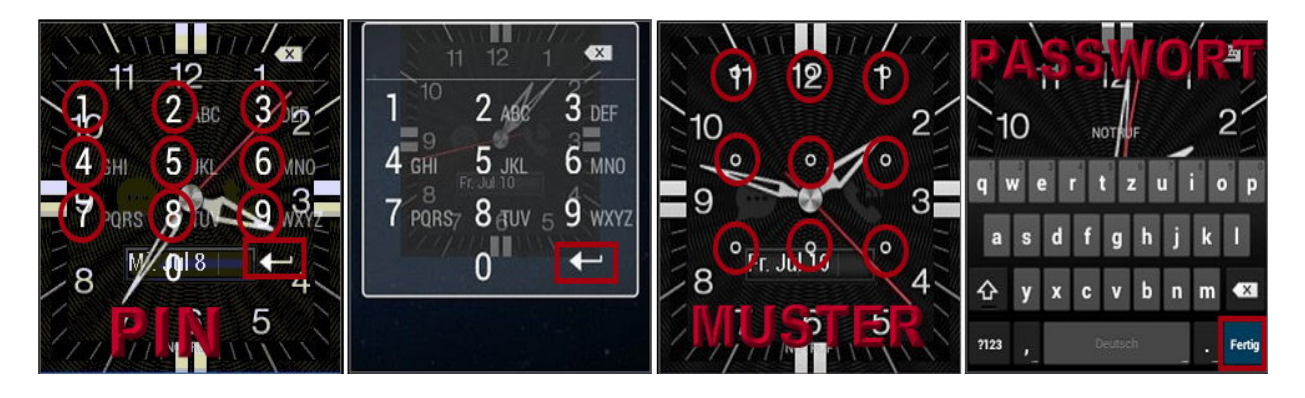

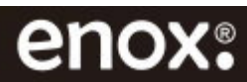

# 12. Ziffernblattmodus Einstellungen

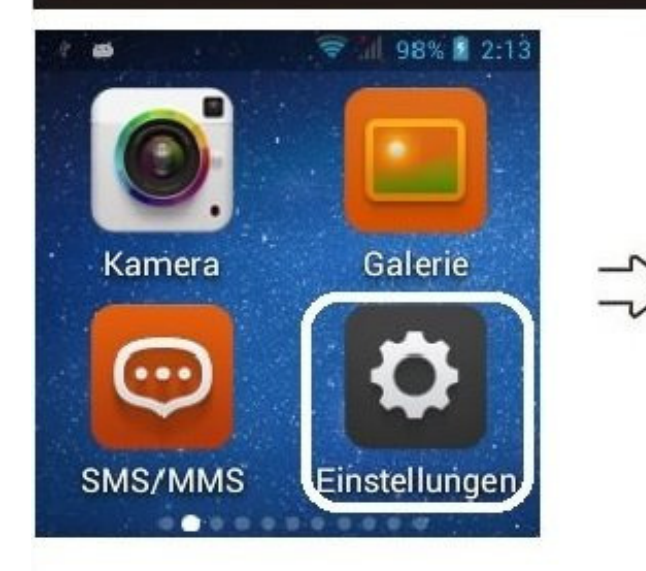

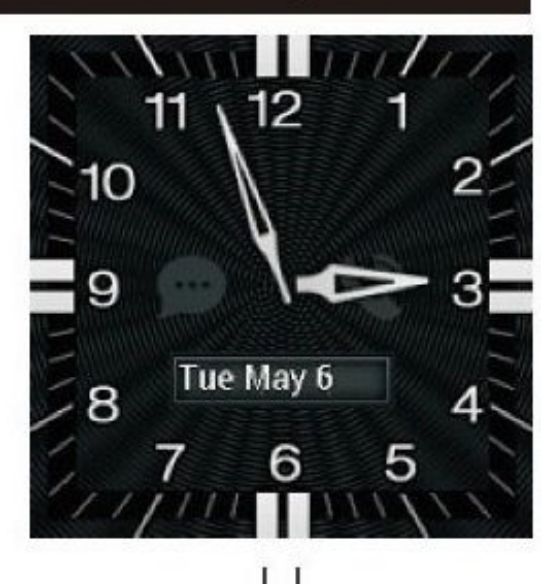

Öffnen Sie die Ziffernblattmodus Einstellungen, tippen Sie auf das gewünschte Ziffernblattmodus aus und speichern Sie es ab. Das Speichern wird durch ein Pop-Up bestätigt.

Wischen Sie von rechts nach links um aus dem Menüpunkt zurück zu gelangen. Oder betätigen Sie kurz die Home-Taste um zum Startbildschirm zurück zu gelangen.

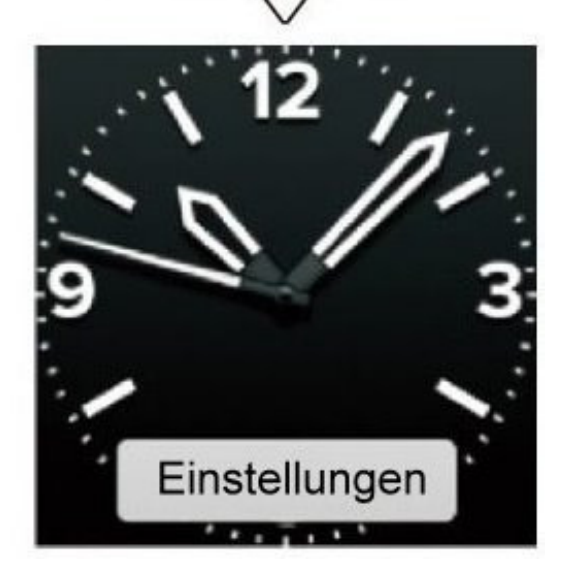

**Ziffernblatt Auswahl:** Es stehen 5 Analoge und 2 Digitale Ziffernblätter zur Auswahl. Wählen Sie **Einstellungen** > **Gerät** > **Display** > **Unlock Display** und wählen Sie das gewünschte Ziffernblatt aus.

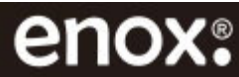

# 13. Kontakte und Telefonbuch

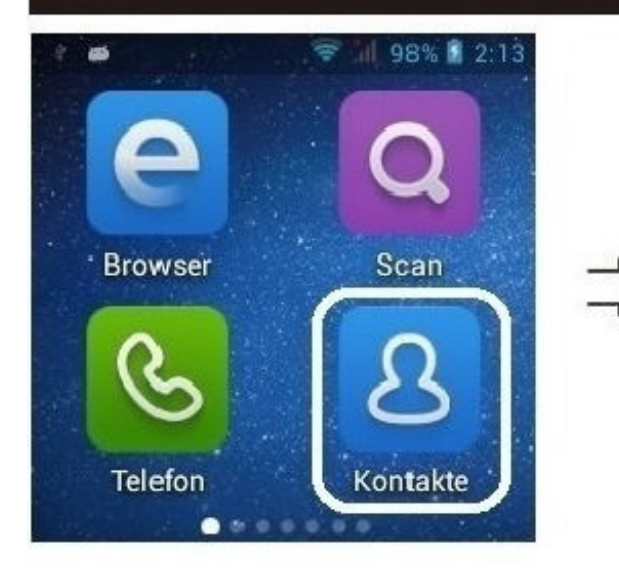

Bei Erstinbetriebnahme wählen Sie die Art und Weise zum Importieren der Kontakte.

Es gibt die Möglichkeit Kontakte von der Telefonkarte, von der SD Karte, per Synchronisations-Account zu importieren oder manuell ein Kontakt zu erstellen.

Zum Kontakt können Rufnummer, Name, Anschrift und E-Mail Adresse eingetragen, ein Bild hinzugefügt oder ein Klingelton zugeordnet werden.

| (a                      |                   |
|-------------------------|-------------------|
| Linda                   |                   |
| Mailbo                  | x                 |
| Toni                    |                   |
|                         | $\langle \rangle$ |
| (+)<br>plus ∮           | ۹<br>Linda        |
| Löschen                 | Mailbox           |
| <u> </u><br>Importieren | Toni              |

*Hinweis:* Wischen Sie von links nach rechts, es erscheint ein seitlicher Balken, siehe Bild oben, um weitere Einstellungen bei den Kontakten vorzunehmen.

**Plus+ Zeichen:** Tippen Sie auf das + Zeichen um einen Kontakt hinzuzufügen. Wählen Sie aus wo Sie den Kontakt gespeichert haben möchten (E-Mail Account, auf der SIM-Karte oder auf der Smartwatch), tragen Sie die Rufnummer und den Namen ein, wenn gewünscht, tragen Sie Anschrift, E-Mail oder fügen Sie ein Bild hinzu, und klicken Sie auf FERTIG. Der Kontakt wird gespeichert und es öffnet sich das Telefonbuch mit dem zuletzt gespeicherten Kontakt.

Kontakte bearbeiten: Rufen Sie ein Kontakt auf und wischen Sie von links nach rechts, es öffnet sich ein seitlicher Balken mit Funktionen die Ihnen erlauben den Kontakt zu Bearbeiten, zu Teilen oder dem Kontakt einen personalisierten Klingelton zuzuordnen. Setzen Sie den Finger in der Mitte des Displays an und wischen Sie von rechts nach links um den seitlichen Balken auszublenden oder wischen Sie von ganz rechts nach links um den Menüpunkt Kontakte zu verlassen.

**Löschen/ Mülleimersymbol:** Tippen Sie auf Löschen/ Mülleimersymbol und wählen Sie ein Kontakt aus den Sie aus der Kontaktliste löschen möchten.

**Importieren/Exportieren:** Tippen Sie auf Importieren/Exportieren um Kontakte vom SIM-Speicher, Telefonspeicher oder E-Mail Account zu importieren oder zu exportieren.

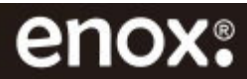

# 14. Telefon - Anrufe tätigen

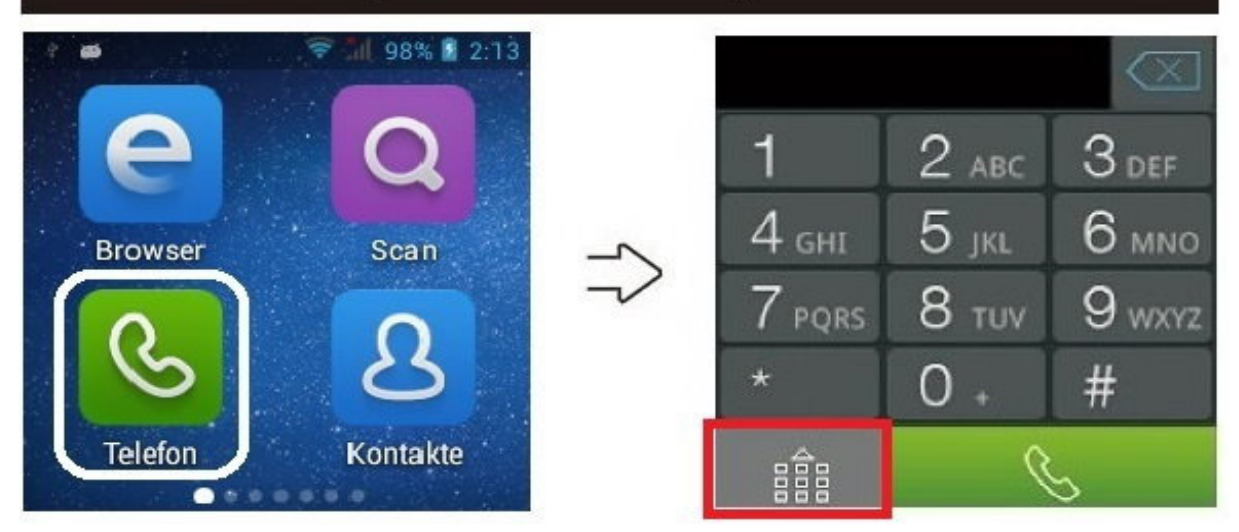

Das Telefonieren erfolgt über den eingebauten Mikrofon und Lautsprecher. Alternativ kann auch ein Bluetooth Headset verwendet werden. Da die Smartwatch aufgrund von Wetterschutz keine weiteren Bedienknöpfe und somit keinen direkten Lautstärkenregler hat, können Sie die Lautstärke, Töne, Wecker etc. über die App **Volume Ace** / Laustärke Manager regeln.

Sie können die virtuelle Tastatur verwenden um eine Rufnummer direkt zu wählen oder auch einen Kontakt aus dem Speicher auswählen.

Wenn Sie einen Anruf erhalten, öffnet sich der Bildschirm für eingehende Anrufe, auf dem die Anrufer-ID und weitere Informationen zu dem Anrufer aus der App Kontakte aufgeführt sind. Tippen Sie auf das grüne **Telefonsymbol**, um einen Anruf anzunehmen. Tippen Sie auf das Symbol **Beenden**, um einen laufenden Anruf zu beenden.

Zum Wählen einer internationalen Rufnummer halten Sie die Taste 0 gedrückt, um das Pluszeichen (+) einzugeben oder tippen Sie zwei Mal die 0.

*Hinweis:* Tippen Sie auf das Tastatursymbol, siehe rechtes Bild rote Markierung, kommt die Anrufliste zur Erscheinung. Wischen Sie von links nach rechts, es wird ein seitlicher Balken eingeblendet in dem Sie weitere Informationen wie Kontakte, Anrufe und Mehr Optionen finden. Durch nochmaliges Tippen auf das Tastatursymbol wird der seitliche Balken ausgeblendet. Alternativ: Setzen Sie den Finger in der **Mitte** des Displays an und wischen Sie von rechts nach links um den seitlichen Balken auszublenden.

Kontakte: Auf Kontakte tippen um einen Kontakt aus dem Telefonspeicher auszuwählen. Anrufe: Tippen Sie auf Anrufe um die letzten Anrufe zu sehen. Halten Sie den Finger auf einen der letzten Anrufe lange gedrückt, erscheint die Anrufliste. Markieren Sie durch Tippen auf den jeweiligen Anruf oder wählen Sie auch mehrere Anrufe aus, die Auswahl wird mit einem Haken markiert, und klicken Sie auf OK um die Anrufliste zu löschen. Anschließend werden Sie nochmal aufgefordert Ihre Eingabe mit OK oder mit Abbrechen zu bestätigen.

**Mehr Optionen:** Tippen Sie auf **Mehr Optionen**, erscheint Schnellwahl. Tippen Sie auf Schnellwahl und anschließend auf die jeweilige Nummer um einen Kontakt aus dem Telefonbuch als Schnellwahl festzulegen. Durch langes Drücken auf die jeweilige Nummer wird der Kontakt angerufen. Ein weiterer Menüpunkt unter **Mehr Optionen** ist **Einstellungen**. Bei Einstellungen gelangen Sie direkt zu Anrufeinstellungen wo Sie weitere Anrufeinstellungen vornehmen können.

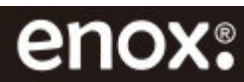

# 15. Systemeinstellungen - Menü

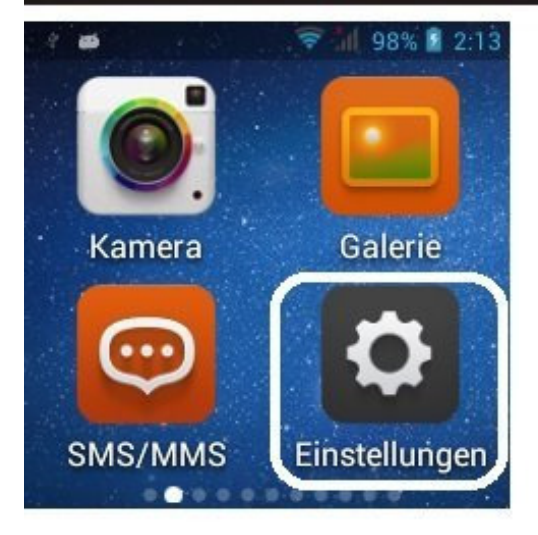

Die Smartwatch bietet fast alle Eigenschaften eines Android-Smartphones.

Stellen Sie die Funktionen und Anwendungen nach Ihren Bedürfnissen ein.

Tippen Sie auf ein Hauptmenü, es erscheinen dann Untermenüs für weitere Funktionen und Einstellungen. Scrollen Sie in den Untermenüs auch nach unten.

*Hinweis:* Wischen Sie von rechts nach links um aus einem Menüpunkt oder Untermenü zurück zu gelangen. Oder betätigen Sie kurz die Home-Taste um zu dem Startbildschirm zurück zu gelangen.

### 1. Drahtlos & Netzwerke

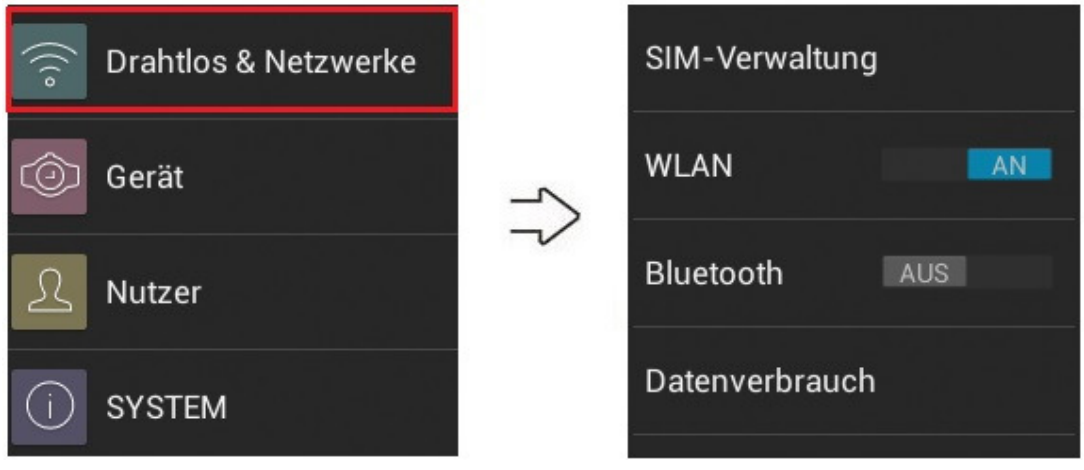

### 1.1. SIM-Verwaltung

### 1.1a. SIM-Info

Bei Standard-SIM wählen Sie **AN** um die SIM-Karte zu aktivieren oder **AUS** um die SIM-Karte zu deaktivieren. Klicken Sie auf **STANDARD-SIM**, es öffnet sich ein weiteres Untermenü für weitere Einstellungen.

### 1.1b. Datenverbindung

Damit Sie mobil im Internet surfen oder MMS senden und empfangen können, ist es erforderlich, dass Sie bei Ihrer Smartwatch die Option Datenverbindung (Übertragung von Paketdaten) aktivieren.

Tippen Sie auf Datenverbindung, wählen Sie den ersten Menüpunkt (Mobilfunkanbieter) um die Datenverbindung zu aktivieren. Wählen AUS falls Sie die Datenverbindung deaktivieren möchten. Oder klicken Sie auf Abbrechen und Sie gelangen aus dem Menü zurück.

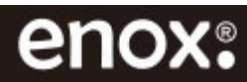

### 1.1c. Roaming

Tippen Sie auf Roaming. Es erscheint Daten-Roaming. Tippen Sie hier drauf und setzen Sie ein Haken bei "Mobilfunkanbieter" rein. **Um bei einem Auslandsaufenthalt hohe Kosten zu verhindern, empfehlen wir das Daten-Roaming abzuschalten.** Bestätigen Sie Ihre Eingabe mit OK oder mit Abbrechen.

Wischen Sie von rechts nach links um aus dem Menü Daten-Roaming zurück zu gelangen.

Tippen Sie auf Roaming-Erinnerung anzeigen. Sie können festlegen ob Sie einmal, immer oder nie daran erinnert werden, dass das Daten-Roaming eingeschaltet ist. Wischen Sie von rechts nach links um das Menü SIM-Verwaltung zu verlassen.

### 1.2. WLAN

Verbinden Sie Ihre Smartwatch mit einem WLAN-Netzwerk, um den Internetzugang zu ermöglichen oder Mediendateien an andere Geräte zu senden.

Tippen Sie auf AN um das WLAN zu aktivieren. Tippen Sie anschließen auf WLAN um die Netzwerke in der Reichweite anzusehen. Wählen Sie Ihr Netzwerk aus, geben Sie das WLAN Passwort ein und tippen Sie auf Verbinden. Nach erfolgter Authentifizierung verbindet sich die Smartwatch mit Ihrem Netzwerk.

*Hinweis:* Wenn Sie in der Liste der WLAN Netzwerke sind, wischen Sie von links nach rechts, es öffnet sich ein weiteres Untermenü für weitere WLAN Einstellungen.

### 1.3. Bluetooth

Sie können Daten wie Kontakte oder Mediendateien für andere Bluetooth-Geräte freigeben. Oder koppeln Sie ein Bluetooth Headset zum Telefonieren oder eine Bluetooth-Tastatur. Stellen Sie sicher, dass sich die Smartwatch und das andere Bluetooth-Gerät innerhalb des Bluetooth-Verbindungsbereichs von 5m befinden und keine Hindernisse wie Wände, Personen etc. dazwischen befinden.

Tippen Sie auf **AN** um Bluetooth zu aktivieren. Tippen Sie auf das Wort **Bluetooth** und tippen Sie den Gerätenamen an, um das Gerät für andere Geräte sichtbar zu machen. Erkannte Geräte werden aufgelistet. Wählen Sie ein Gerät für die Kopplung aus. Akzeptieren Sie die Aufforderung zur Bluetooth-Autorisierung auf beiden Geräten zur Bestätigung.

*Hinweis:* Nachdem Sie auf das Wort **Bluetooth** geklickt haben, wischen Sie von links nach rechts, es öffnet sich ein weiteres Untermenü für weitere Bluetooth Einstellungen.

### 1.4. Datenverbrauch

Behalten Sie Ihren Datenverbrauch im Überblick oder legen Sie ein Limit fest. Ist das Limit überschritten wird die mobile Datenverbindung deaktiviert.

### 1.5. Mehr

### 1.5.1 Flugmodus

Alle drahtlosen Verbindungen der Smartwatch werden automatisch deaktiviert. Im Flugmodus können nur netzunabhängige Dienste verwendet werden. Setzen Sie ein Haken bei Flugmodus rein um es zu aktivieren.

### 1.5.2. VPN

Mit einem "virtuellen privaten Netzwerk", kurz VPN, können Sie von unterwegs auf Ihr privates oder lokales Netzwerk zugreifen. Klicken Sie auf VPN und vergeben Sie eine PIN-Nummer für die Display-Sperre.

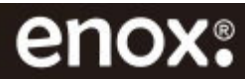

### 1.5.3. Tethering & mobiler Hotspot

Auf Ihrer Smartwatch haben Sie die Möglichkeit eine mobile Tethering-Verbindung einzurichten. Allgemein wird diese Funktion als WLAN-Tethering bezeichnet. Dabei konfigurieren Sie Ihre Smartwatch ganz einfach als mobilen WLAN-Hotspot. Im Anschluss können Sie Ihre Smartwatch dann als mobilen Internetzugangspunkt für andere Endgeräte nutzen. Tippen Sie bei WLAN-Hotspot auf AN um die Funktion zu aktivieren.

### 1.5.4. Mobilfunknetze

Siehe dazu Menüpunkt 1.1b Datenverbindung.

### 1.5.4a. 3G-Dienst

Mit 3G sind wesentlich höhere Datenübertragungsraten möglich als mit dem Mobilfunkstandard der zweiten Generation GSM.

Klicken Sie auf 3G-Dienst und anschließend auf 3G aktivieren oder wählen Sie GSM aus.

### 1.5.4b. Präferenzen

Unter Präferenzen stehen Inländische sowie Ausländische Mobilfunkanbieter zu Auswahl. Das ist sinnvoll und möglich, wenn Sie sich in Nähe der Staatsgrenze befinden. Alternativ können Sie auch neue Präferenzen hinzufügen.

### 1.5.4c. Zugangspunkte (APNs)

Um auch unterwegs zu surfen sollten neben Aktivieren der mobilen Daten noch Zugangspunkte APNs aktiviert werden. In der Regel werden die Zugangspunkte APNs automatisch aktiviert. Sollte es der nicht der Fall sein, klicken Sie auf Zugangspunkte APNs aktivieren.

### 1.5.4d. Mobilfunkanbieter

Wählen Sie Automatische oder Manuelle Netzwahl ins Mobilfunknetz aus.

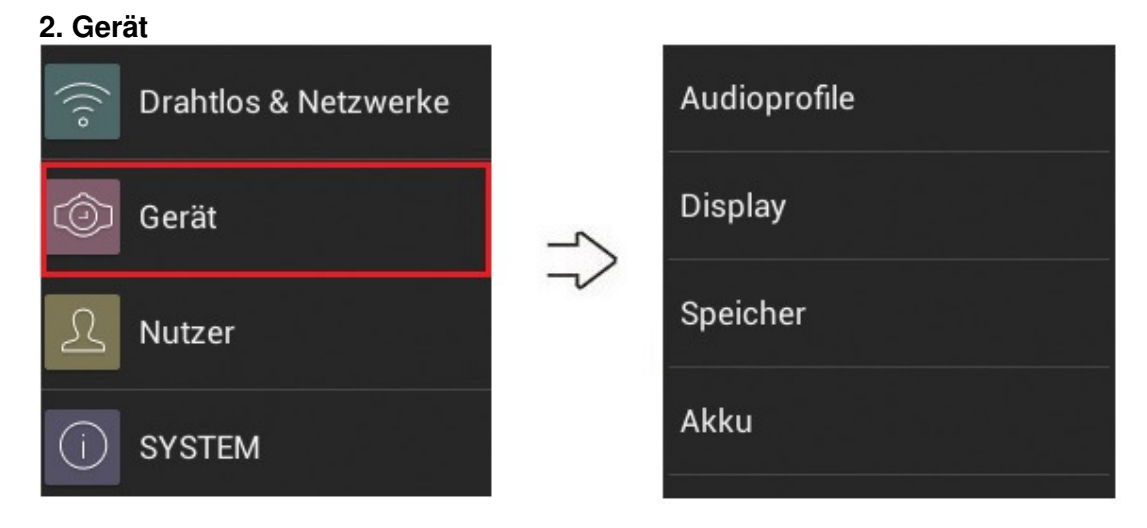

### 2.1 Audioprofile

Es stehen 2 vordefinierte Audioprofile zur Auswahl. Tippen Sie auf **Allgemein** oder **Lautlos** und stellen Sie die Audioprofile nach Ihren Vorgaben ein. Lautstärke, Vibrieren, Tastentöne, Nachrichtentöne etc. können individuell eingestellt werden. *Alternativ können Sie die Audioprofile direkt über die Schnellstart-Einstellungen an der Statusleiste aktivieren. Oder betätigen Sie die Ein/Aus-Taste und wählen Sie ein Audioprofil aus.* 

### 2.2. Display

Verschiedene Einstellungen wie Bildschirmbenachrichtigungen, Ziffernblatt-Modus, Hintergrundbild, Helligkeit, Schriftgröße etc. können individuell personalisiert werden.

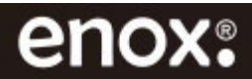

### 2.3. Speicher

Hier finden Sie Informationen über den Telefonspeicher und über die Apps wie viel diese an Speicherkapazität belegen. Es besteht auch die Möglichkeit sämtliche Daten vom Smartwatch-Speicher zu löschen.

### 2.4. Akku

Überwachen und kontrollieren Sie den Akkuenergieverbrauch. Schauen Sie nach, wie stark Anwendungen und Systemressourcen den Akku beanspruchen. Setzen Sie ein Haken bei Akkuprozentsatz rein um den Akkustatus in Prozentwert am oberen Bildschirmrand angezeigt zu bekommen.

### 2.5. Apps

Behalten Sie alle Apps im Überblick. Gegebenenfalls können die Apps auch in diesem Bereich beendet oder deinstalliert werden. Wischen Sie von rechts nach links um die aktiven Apps anzusehen oder auch zu beenden.

### 3. Nutzer

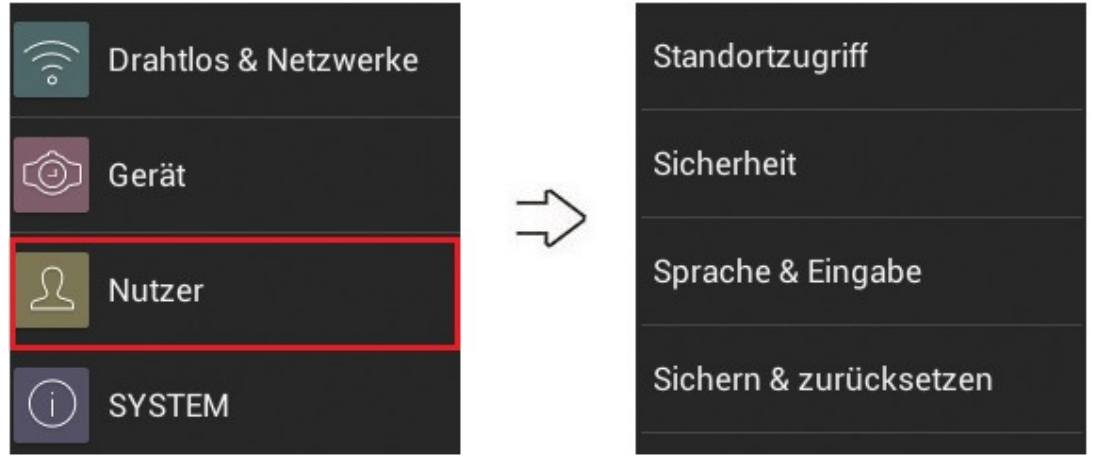

### 3.1. Standortzugriff

Legen Sie fest, dass Anwendungen auf der Smartwatch die Informationen zu Ihrem aktuellen Standort verwenden dürfen. Setzen Sie bei **Zugriff auf mein Standort** und **Standort per WLAN & Mobilfunknetz** ein Haken rein und schalten Sie wenn gewünscht **GPS-Satelliten** ein.

Wenn Sie unterbinden möchten, dass Apps per GPS und WLAN auf Ihren Standort zugreifen dürfen, entfernen Sie den/die Haken und schalten Sie **GPS-Satelliten** aus.

### 3.2. Sicherheit

Über den Menüpunkt Sicherheit können Sie Display-Sperre, Telefon verschlüsseln, SIM-Sperre und weitere Einstellungen vornehmen.

### 3.3. Sprache & Eingabe

Ändern Sie die Menüsprache Ihrer Smartwatch. Es stehen 25 Sprachen zur Auswahl. Unter anderem Deutsch, Englisch, Niederländisch, Italienisch, Französisch, Spanisch, Portugiesisch, Türkisch usw.

### 3.4. Sichern & zurücksetzen

Tippen Sie auf **Werkszustand zurück** und scrollen Sie nach unten und setzen Sie bei **Telefonspeicher löschen** ein Haken rein, um die Smartwatch auf die Werkseinstellungen zurückzusetzen. Beachten Sie, dass bei diesem Vorgang sämtliche Daten auf der Smartwatch gelöscht werden. Sichern Sie vor dem Zurücksetzen auf die Werkseinstellungen Ihre wichtigen Dateien auf dem PC.

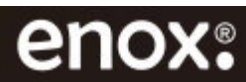

### 3.5. Konto hinzufügen

Klicken Sie auf **Konto hinzufügen** und fügen Sie ein Google, E-Mail oder Microsoft Exchange Konto ein. Siehe dazu auch Kapitel **17. E-Mail senden**.

### 4. System

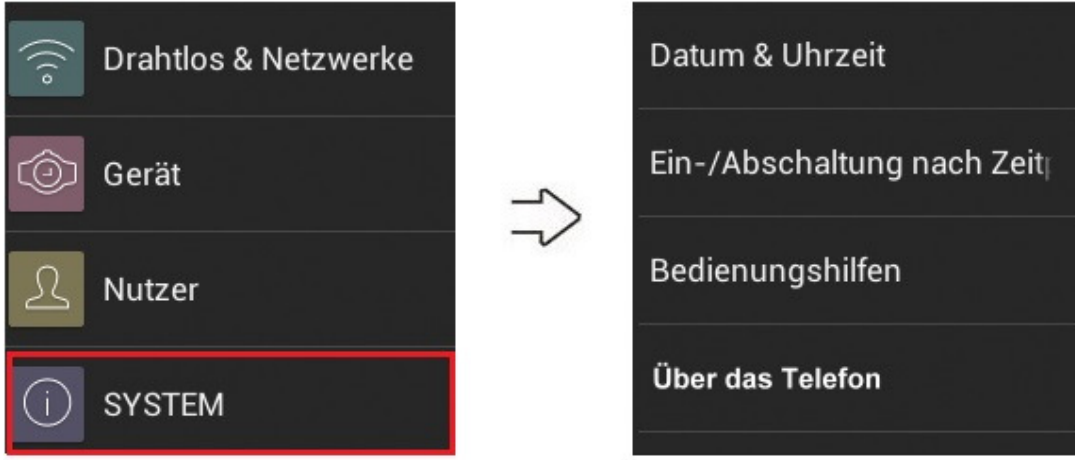

### 4.1. Datum & Uhrzeit

Konfigurieren Sie systemspezifische Parameter wie Stunden-Format, Datumsformat, Zeitzone und stellen Sie gegebenenfalls die Uhrzeit manuell ein. Wir empfehlen **Auto. Datum/Uhrzeit** auszuwählen. Wählen Sie **Per Netzwerk bereitgestellte Zeit nutzen** aus und setzen Sie bei **Automatische Zeitzone** ein Haken rein. Soweit die Smartwatch mit Ihrem WLAN-Netzwerk verbunden ist, stellen sich Datum, Uhrzeit und Zeitzone automatisch ein.

Möchten Sie Datum und Uhrzeit manuell einstellen, klicken Sie bei Auto. Datum/Uhrzeit auf Aus.

Und klicken Sie anschließend auf Datum und Uhrzeit festlegen und stellen Sie diese ein. Wählen Sie bei Auswahl der manuellen Zeitzone **Mitteleuropäische Zeit** (Amsterdam oder Brüssel).

*Hinweis:* Wird die Smartwatch ausgeschaltet laufen Datum und Uhrzeit nicht mit. Soweit aber eine Netzwerkverbindung besteht, wenn **Per Netzwerk bereitgestellte Zeit nutzen** ausgewählt ist, stellen sich Datum und Uhrzeit automatisch ein. Besteht jedoch keine Netzwerkverbindung müssen Datum und Uhrzeit manuell eingestellt werden.

### 4.2. Ein-/Abschaltung nach Zeitplan

Sie können festlegen, dass die Smartwatch nach einem festgelegten Zeitplan ein- oder ausgeschaltet wird.

### 4.3. Bedienungshilfen

Die Smartwatch bietet verschiedene Bedienungshilfen an, mit denen Sie Ihr Gerät an Ihre spezifischen Anforderungen anpassen können.

So können Sie z.B. Textgröße, Bildschirm automatisch drehen, Passwörter aussprechen und weitere Einstellungen vornehmen.

### 4.4. Über das Telefon

In diesem Menüpunkt finden Sie hilfreiche Informationen über Ihre Smartwatch, wie SIM-Status, Betriebssystem, Version, Systemaktualisierungen, IMEI-Info, MAC-Adresse etc. und Sie können auch Informationen zur Open-Source-Lizenz und Rechtliche Hinweise öffnen und lesen.

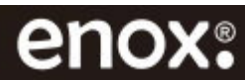

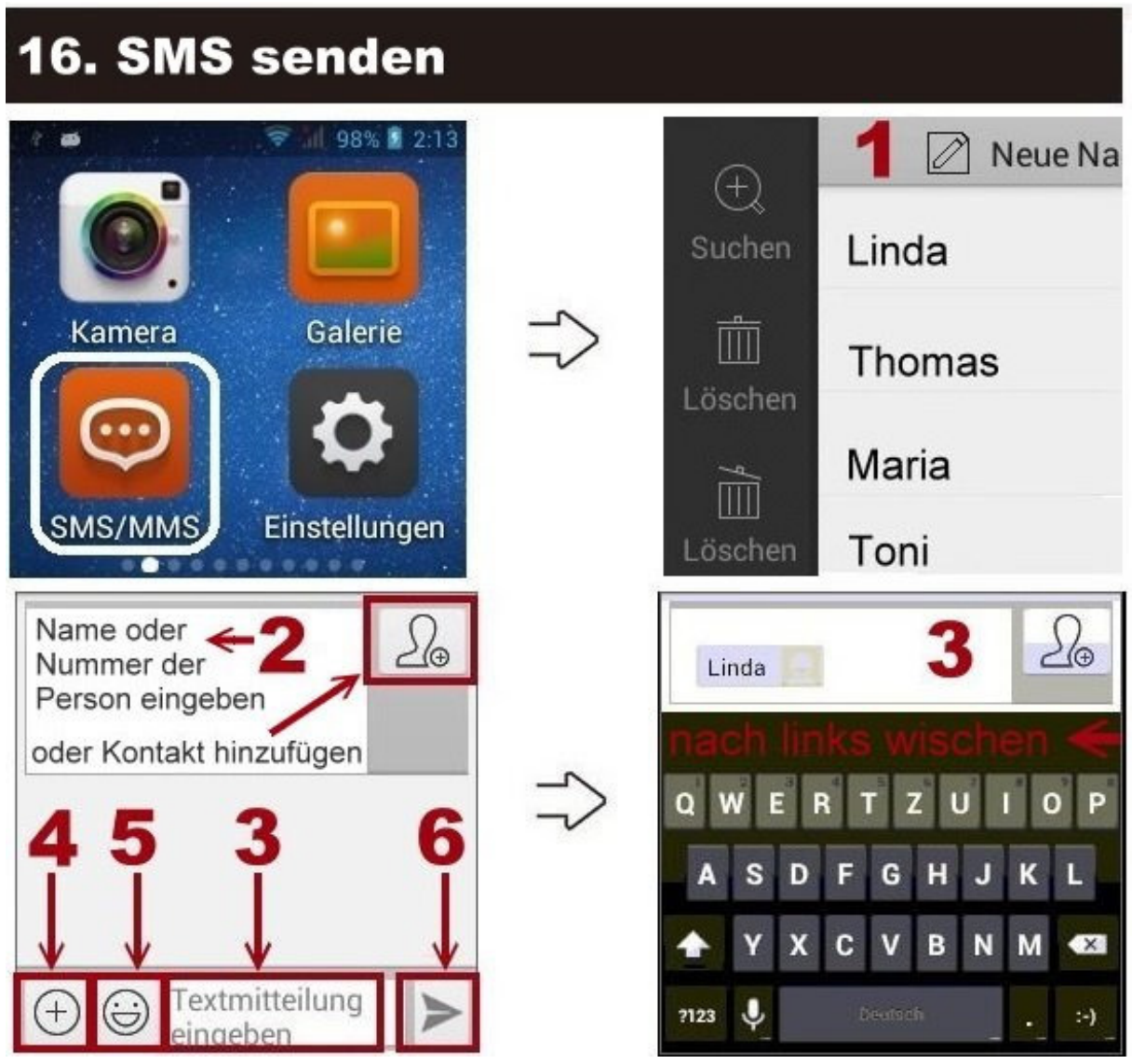

Beim Verfassen von SMS können Dateien, Bilder, Kontaktdetails und Audio- oder Video-Dateien gesendet werden.

### SMS schreiben und senden:

### 1. Klicken Sie auf Neue Nachricht.

**2.** Geben Sie Name oder Nummer an, oder klicken Sie auf **+ Kontakt** und fügen Sie ein Kontakt vom Speicher hinzu.

**3.** Klicken Sie auf **Textmitteilung eingeben**. **Alternativ:** Tippen Sie auf das **Mikrofon-Symbol** und sprechen Sie Ihre Nachricht. Beim Schreiben verdeckt die Tastatur den Text. *Wischen Sie von rechts nach links, die virtuelle Tastatur wird ausgeblendet*.

- 4. Auf das eingekreiste + Symbol klicken um Dateien zu verschicken.
- 5. Auf den Smiley klicken um Smileys und Emoticons zu hinzuzufügen.

6. Klicken Sie anschließend auf den Pfeil rechts um die Nachricht zu versenden.

**SMS Inhalt bearbeiten:** Durch langes Drücken auf den Inhalt der Nachricht, können Sie die Nachricht anzeigen, sperren, weiterleiten, Text kopieren oder Informationen löschen.

**SMS löschen:** Im Posteingang halten Sie den Finger 2 Sekunden auf die SMS/Absender gedrückt um die SMS zu löschen.

*Hinweis:* Wischen Sie, *im Posteingang*, von links nach rechts, es öffnet sich ein seitlicher Balken für weitere Funktionen. Setzen Sie den Finger in der *Mitte* des Displays an und wischen Sie von rechts nach links um den Balken auszublenden.

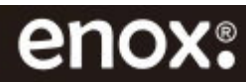

# 17. E-Mail senden Image: Second second s

Nachdem Sie ein E-Mail Konto synchronisiert haben können Sie E-Mails empfangen und versenden. Sie erhalten eine Benachrichtigung wenn eine neue E-Mail eingegangen ist.

Um ein E-Mail Konto zu synchronisieren siehe auch **Einstellungen** > **Nutzer** > **Konto hinzufügen**.

Die E-Mail-Anwendung unterstützt Exchange, IMAP und POP3 Konten.

*Hinweis:* Bei E-Mail Konto einrichten oder E-Mail schreiben verdeckt die virtuelle Tastatur den Textfeld, so dass die Eingabe von E-Mail Adresse oder Text nicht zu sehen ist. Nachdem Sie Ihre E-Mail Adresse eingetragen haben klicken Sie auf die WEITER-Taste und anschließend auf FERTIG (die Taste unten rechts bei der Tastatur, siehe rote Markierung Bild oben rechts), die Tastatur wird ausgeblendet, Sie sehen dann was Sie getippt haben und können gegebenenfalls Korrekturen vornehmen. Geben Sie Ihr Passwort ein und folgen Sie den Anweisungen um Ihr E-Mail Konto einzurichten. **Alternativ:** Wischen Sie von rechts nach links um die virtuelle Tastatur auszublenden.

# 18. Dateimanager

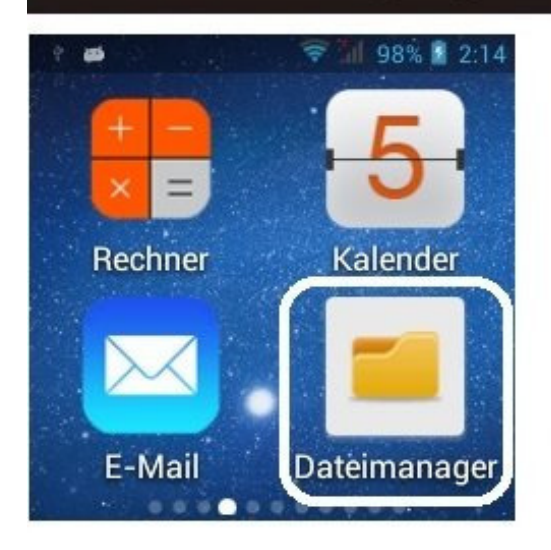

Über Dateimanager können Sie Ihre Dateien, Dokumente, Videos, Fotos, Musik und Downloads verwalten.

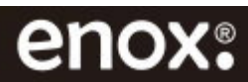

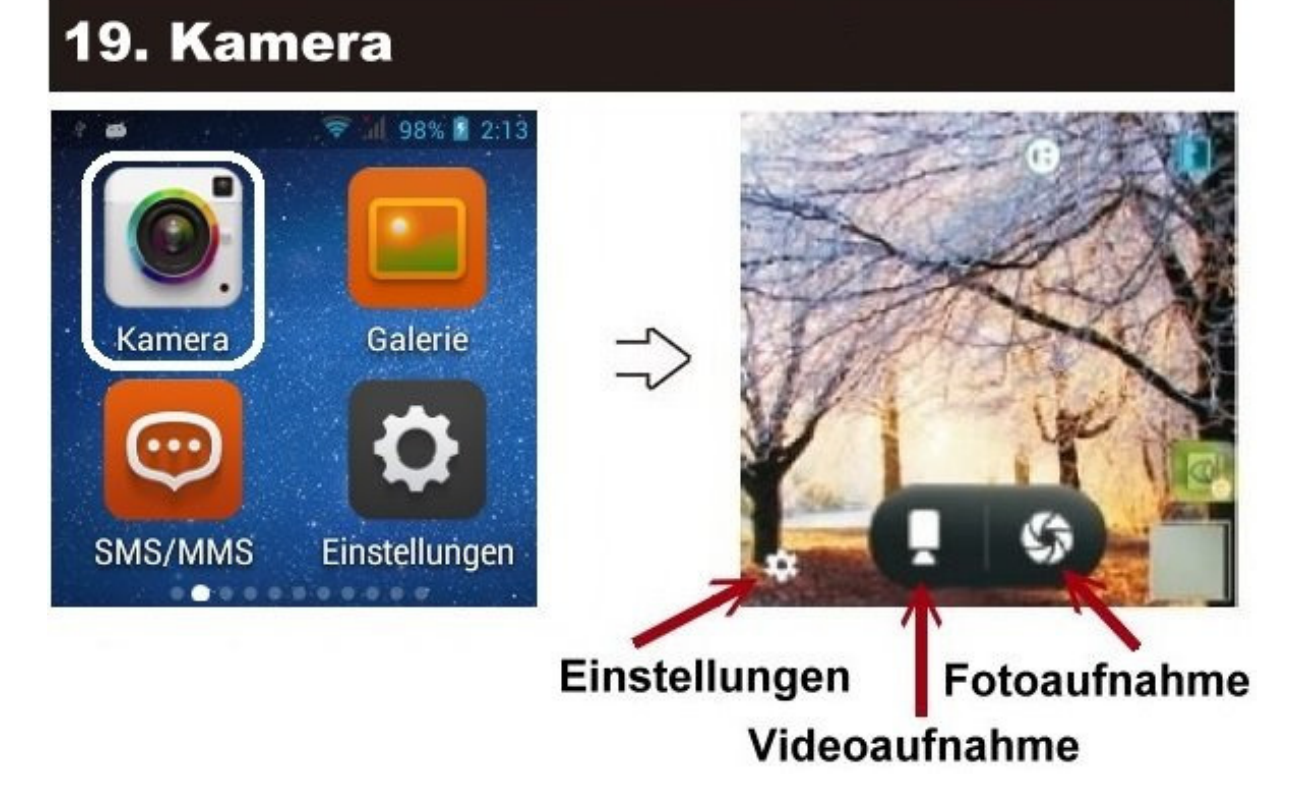

Mit der integrierten Videokamera Ihrer Smartwatch können Sie neben Fotos auch Videos aufnehmen.

Öffnen Sie das Kontextmenü Kamera. Tippen Sie auf **Fotoaufnahme-Symbol** um ein Foto zu machen oder tippen Sie auf **Videoaufnahme-Symbol** um eine Videoaufzeichnung zu starten. Über die Galerie können Sie die gespeicherten Kamerabilder anzeigen.

*Hinweis:* Während das Live-Bild am Display zu sehen ist, tippen Sie zweimal mit einem Finger oder scrollen Sie mit zwei Fingern nach außen, um den digitalen Zoom zu aktivieren.

Klicken Sie auf den **Einstellungen-Symbol**, es öffnet sich ein neues Menü, *siehe Bild unten*, mit weiteren Einstellungen wie GPS-Standortinformation, Belichtung, Farbeffekte, Selbstauslöser, Foto- und Videoqualität etc.

Klicken Sie auf Foto-Kamera- oder Video-Kamera-Symbol um Änderungen in diesen Bereichen vorzunehmen.

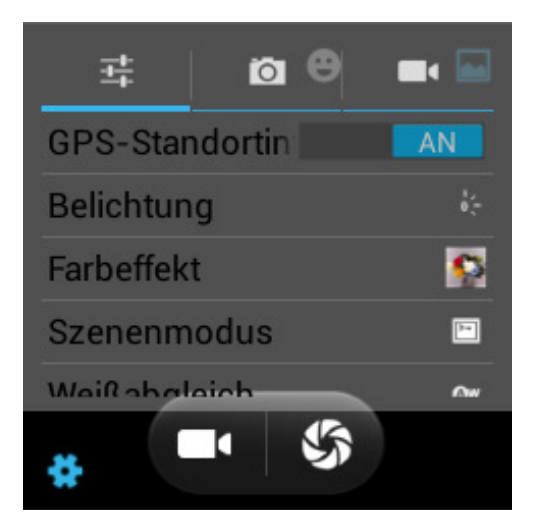

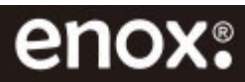

# 20. Galerie

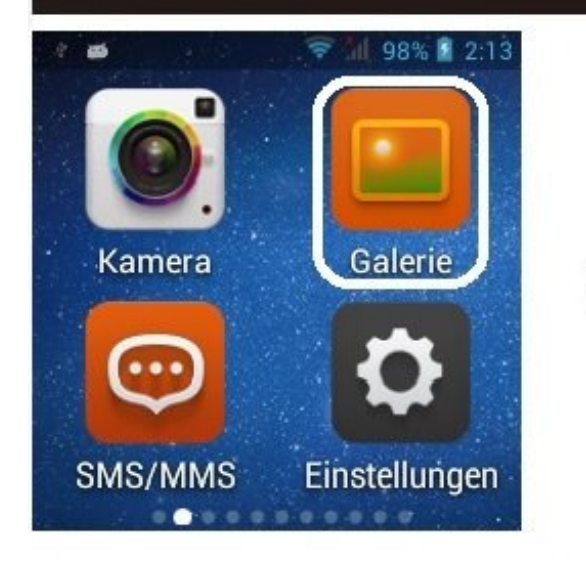

Über die App **Galerie** können Sie die Bilder und Videos im Speicher ansehen.

Die Videoaufnahmen finden Sie auch In der App **Video Player**.

Doppeltippen Sie auf ein Bild oder scrollen Sie mit zwei Fingern nach außen oder nach innen, um das Bild zu vergrößern oder zu verkleinern.

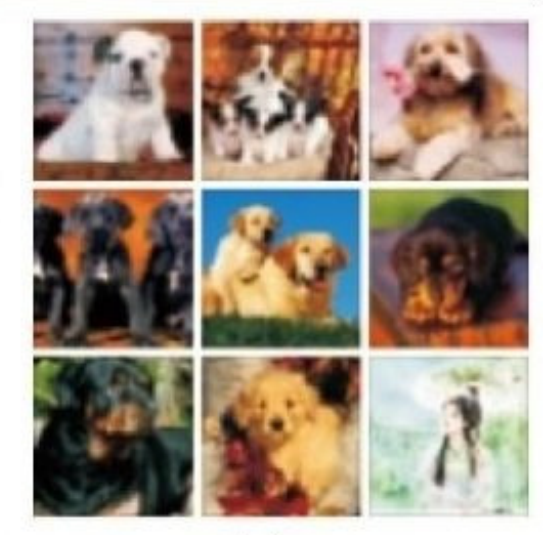

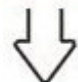

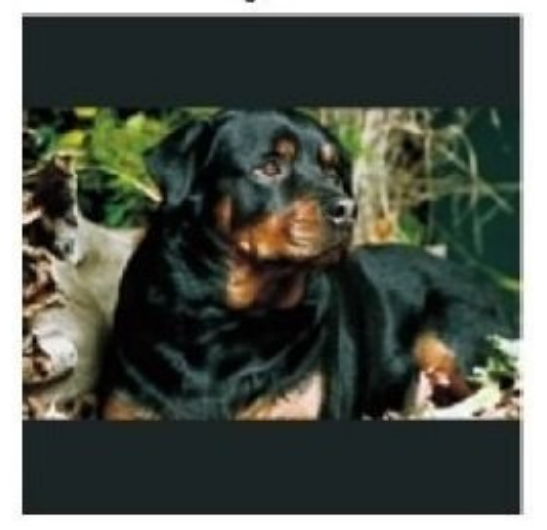

*Hinweis:* Öffnen Sie die App *Galerie*, klicken Sie auf Kamera, die Bilder im Speicher erscheinen in Kleinformat, wie Bild oben rechts. Halten Sie den Finger ca. 3 Sekunden lang auf einem Bild gedrückt, es wird am oberen Displayrand ein Balken eingeblendet. Sie können die Bilder bearbeiten, löschen oder an Freunde weiterleiten.

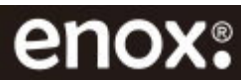

# 21. Uhr und Wecker

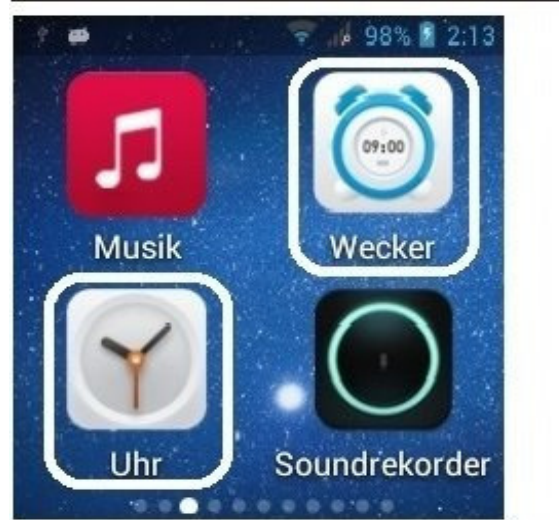

Im Kontexmenü "Uhr" können Sie die Uhrzeit mit Datum ablesen, Stoppuhr oder Timer stellen.

### Symbole in der oberen Leiste:

- 1. Sanduhr-Symbol > Timer
- 2. Uhrzeit-Symbol > Uhrzeit
- 3. Stoppuhr-Symbol > Stoppuhr

Wischen Sie von links nach rechts, es öffnet sich rechts eine Menüleiste, *siehe Bild unten rechts*, um den Wecker zu stellen oder weitere Einstellungen vorzunehmen. Setzen Sie den Finger in der **Mitte** an und wischen Sie nach links um die seitliche Symbolleiste auszublenden.

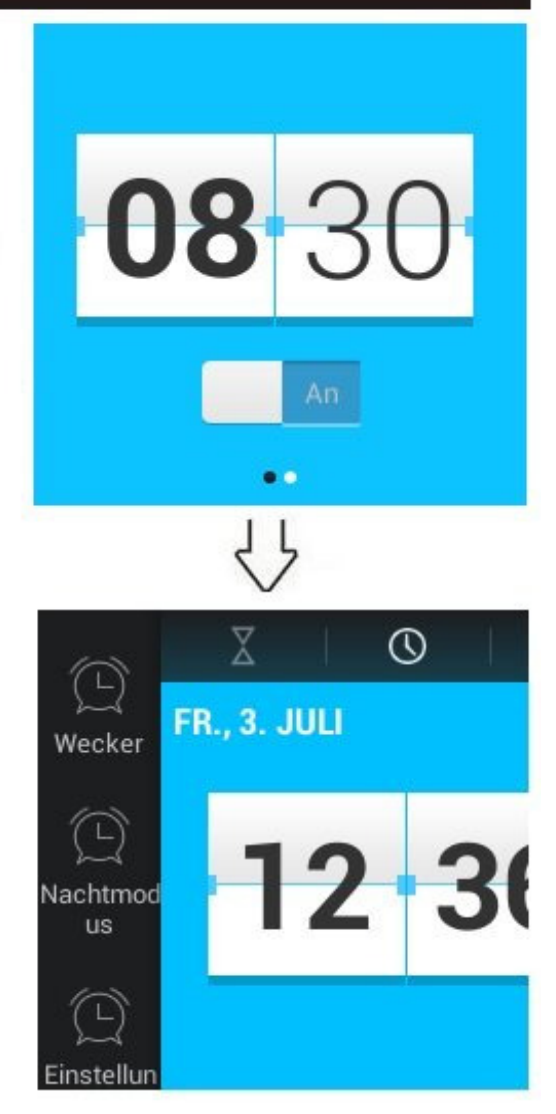

*Hinweis:* Alternativ können Sie das Kontextmenü "Wecker" auch direkt über die App Wecker öffnen.

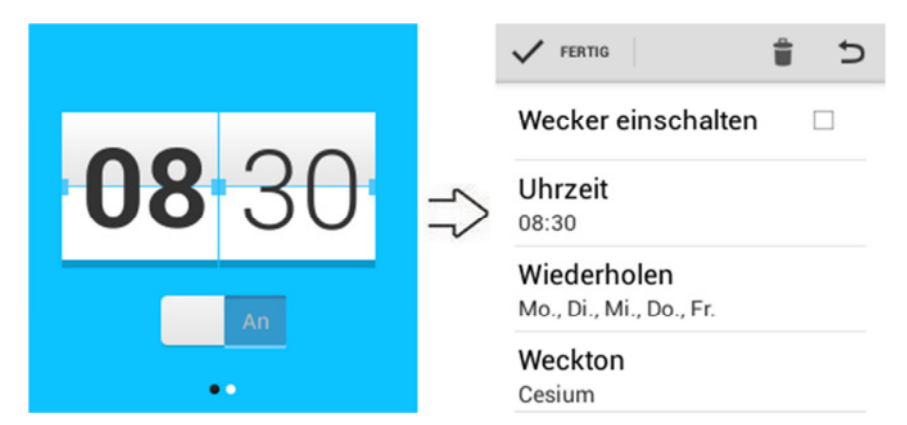

Auf die Zeit tippen, es öffnet sich das rechte Menü. Stellen Sie den Wecker und weitere Parameter ein und klicken Sie auf Fertig.

Von links nach rechts wischen, es öffnet sich ein seitlicher Balken für weitere Funktionen wie Wecker hinzufügen oder löschen.

Klingelt der Wecker, sehen Sie das Wecker-Symbol in der Mitte des Displays. Halten Sie den Finger auf das Wecker-Symbol gedrückt und wischen Sie nach links um die Schlummerfunktion zu aktivieren oder wischen Sie nach rechts um den Wecker komplett auszuschalten.

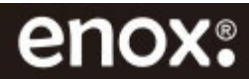

# 22. Musik

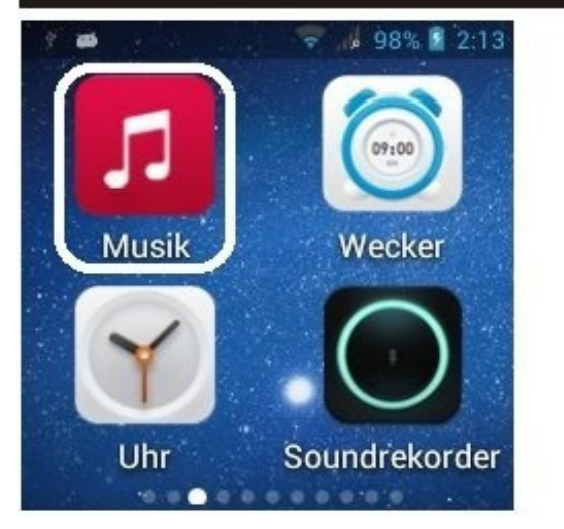

Die Smartwatch verfügt über einen integrierten Musik-Player zur Wiedergabe von Musikdateien.

Öffnen Sie die App **Musik** um die gespeicherten Musikdateien abzuspielen.

Die Wiedergabe kann nach Songtitel, Name, Album und Playlist eingestellt werden.

*Hinweis:* Während der Musikwiedergabe wischen Sie von oben nach unten, es öffnet sich eine Menüleiste für weitere Funktionen.

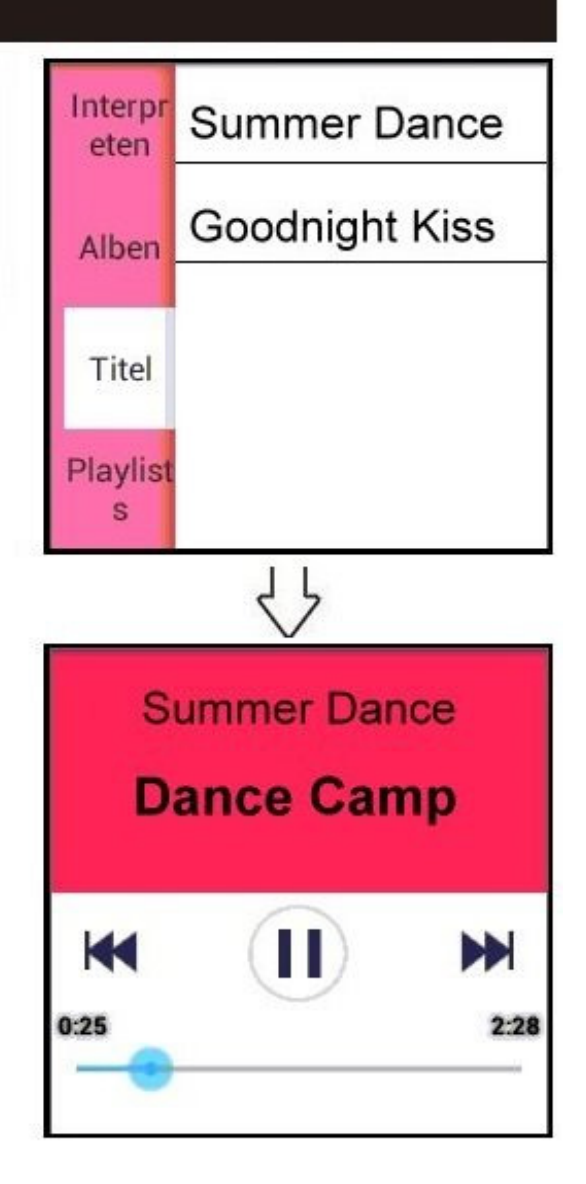

# 23. Nachrichten und Wetter

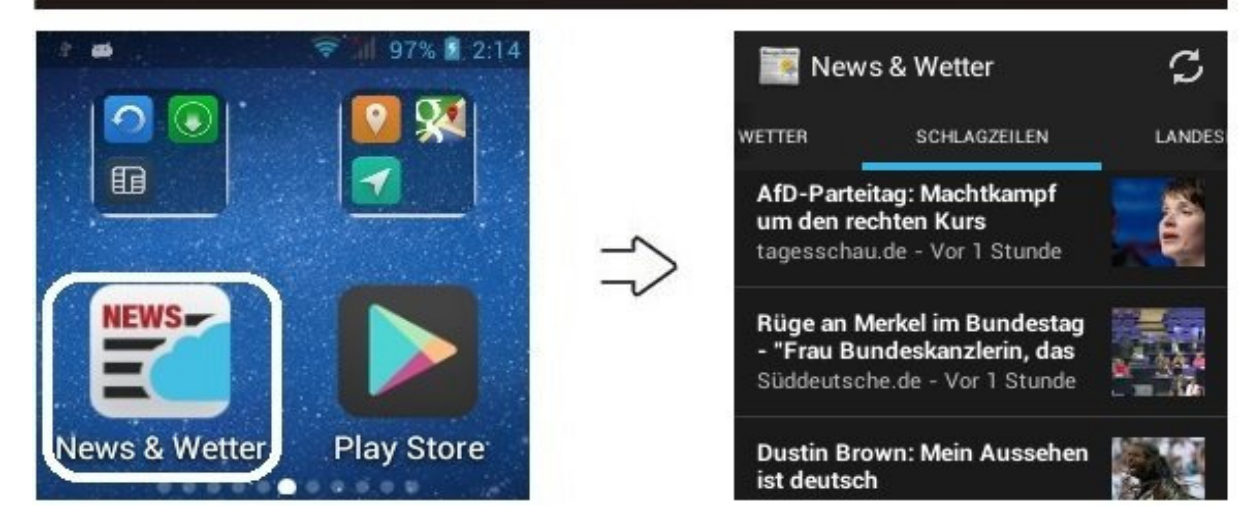

Öffnen Sie den Kontextmenü "Nachrichten und Wetter" um die neuesten Nachrichten und die Wetterinformationen zu erhalten.

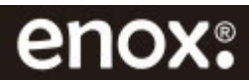

# 24. Sprachfunktion - Voice Assistent

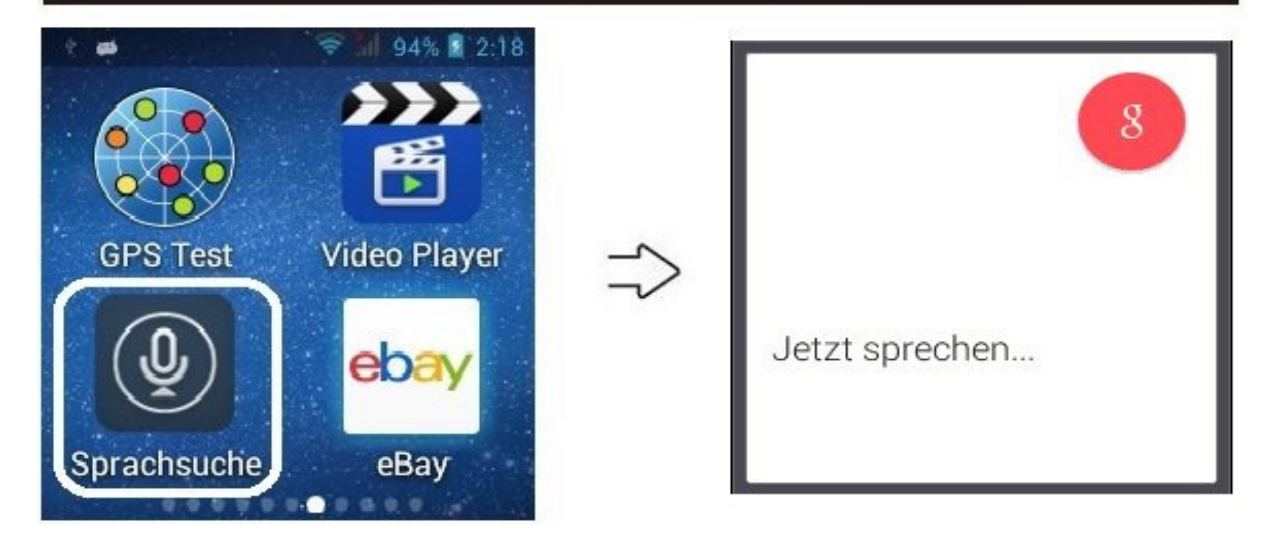

Verwenden Sie diese Anwendung, um mit der Smartwatch per Sprachbefehl verschiedene Funktionen auszuführen, wie z.B. Anrufe tätigen, Nachrichten versenden, eine App starten, im Internet surfen etc. Öffnen Sie die App **Sprachsuche** um den Voice Assistenten zu starten.

### Tipps zur besseren Spracherkennung:

- Sprechen Sie in ruhigen Umgebungen.
- Sprechen Sie klar und deutlich.
- Vermeiden Sie es, Dialekt zu sprechen.
- Verwenden Sie keine anstößigen oder umgangssprachlichen Wörter.

Je nach Ihrer Umgebung oder Ihrer Aussprache erkennt die Smartwatch Ihre Befehle unter Umständen nicht oder führt unerwünschte Befehle aus.

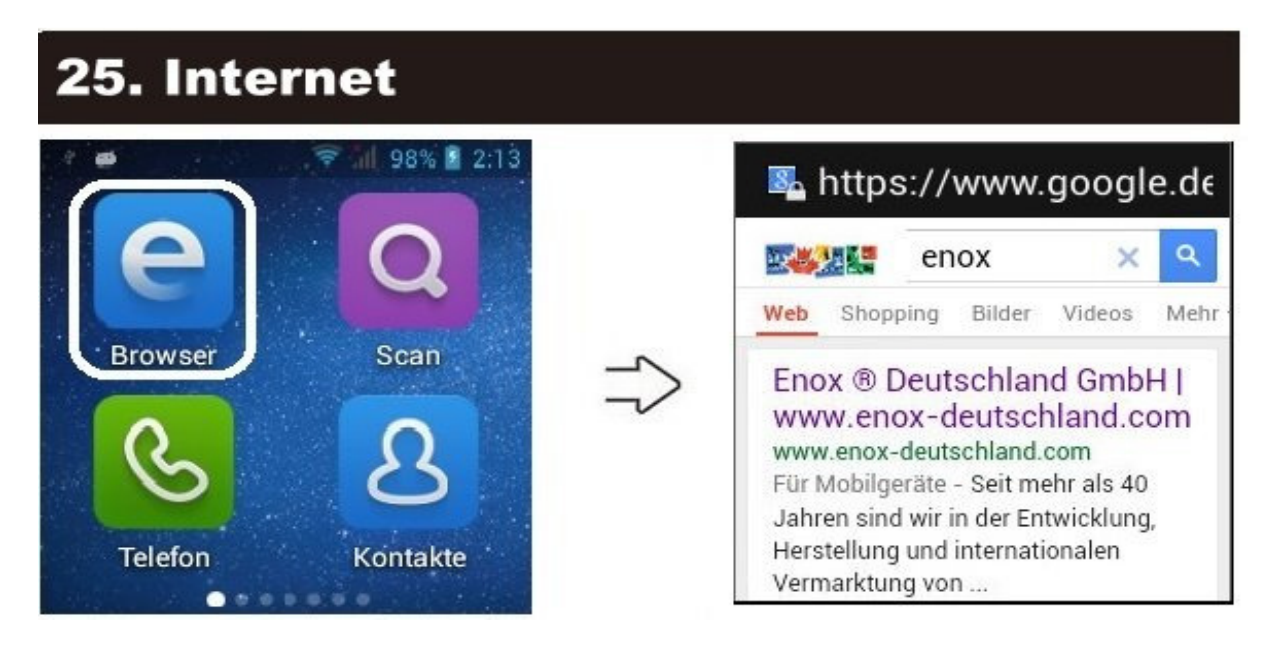

Surfen Sie über Datenverbindung oder über WLAN-Netzwerk mit der Smartwatch im Internet. Öffnen Sie die App **Browser**, tippen Sie auf das Adressfeld, geben Sie die Internetadresse ein und tippen Sie auf **Los**.

Bevor Sie die Browser-Funktion nutzen können, müssen Datum und Uhrzeit synchronisiert werden. Siehe **Einstellungen** > **System** > **Datum & Uhrzeit**.

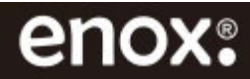

# 26. GPS Navigation

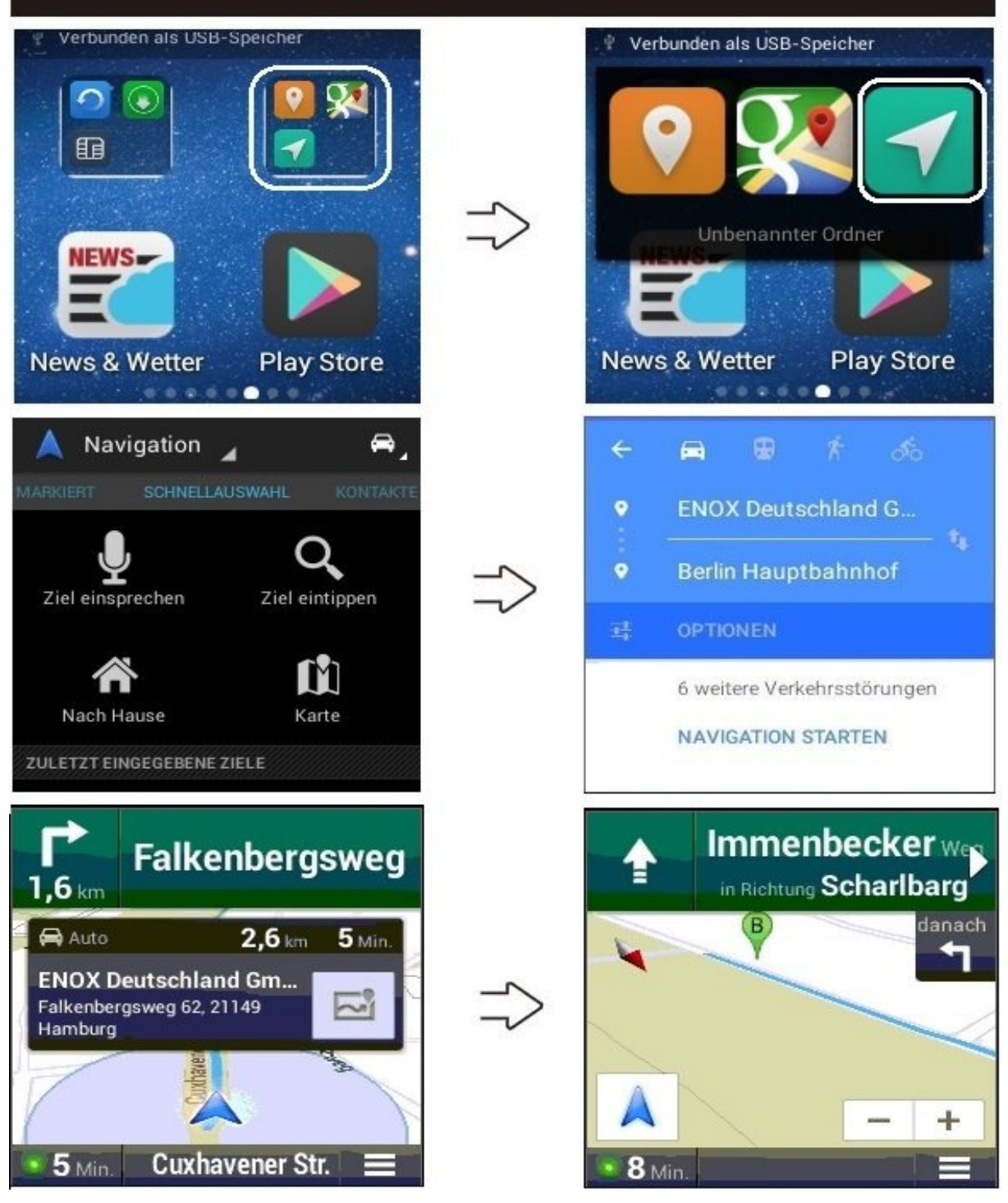

Um zu Navigieren, müssen die Ortungsdienste und GPS-Satelliten aktiviert sein. Tippen Sie auf **Einstellungen** > **Nutzer** > **Standortzugriff** und klicken Sie bei **GPS-Satelliten** auf **AN**.

GPS können Sie sonst auch über die Schnellstart-Einstellungen am oberen Bildschirmrand aktivieren, siehe dazu Kapitel **30. Schnellstart-Einstellungen**.

*Hinweis:* Beachten Sie zudem, dass in einigen Gegenden der Aufbau der GPS-Verbindung bis zu 5 Minuten dauern kann.

Öffnen Sie den Ordner **Navigation** und tippen Sie auf das **grüne Navigation-Symbol**. Tippen Sie auf **Ziel eintippen** oder **Ziel einsprechen**. Geben oder sprechen Sie den Start- und den Zielort ein und tippen Sie anschließend auf **NAVIGATION STARTEN**. Nach Ende der Berechnung erscheint die Kartendarstellung, und die Zielführung beginnt.

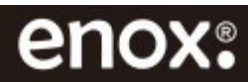

# 27. Bildschirmhintergrund ändern

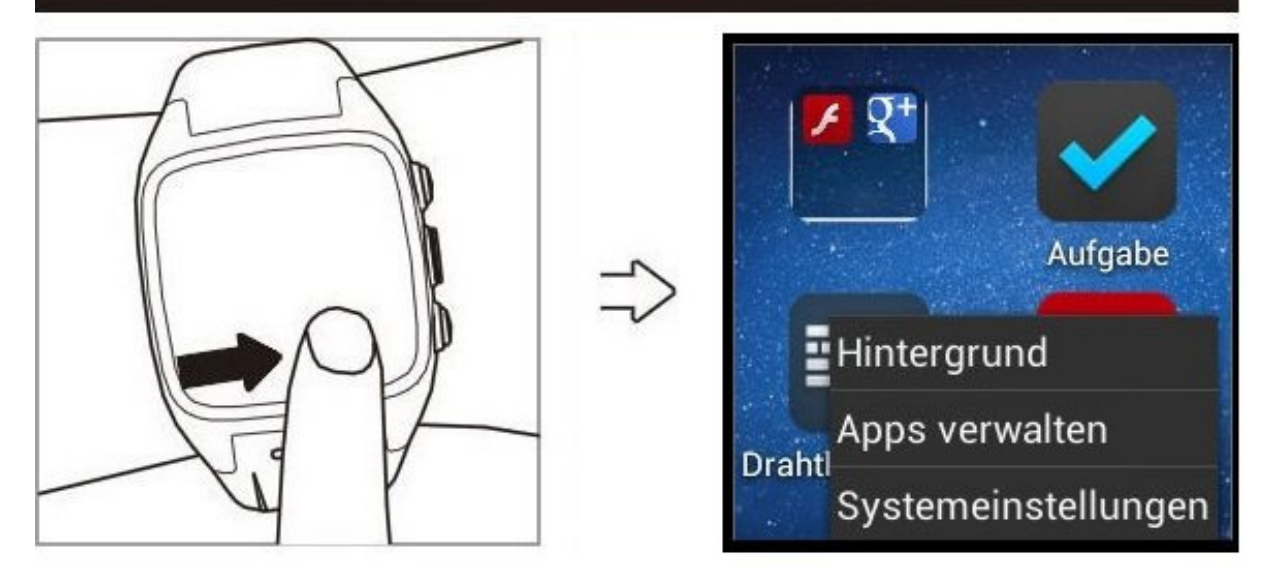

**1.** Wischen Sie rasch vom linken Displayrand nach rechts, *den Finger am linken schwarzen Rand ansetzen*, es öffnet sich ein Menüfenster, *siehe rechtes Bild*, klicken Sie auf Hintergrund und wählen Sie ein Hintergrundbild aus.

**2.** Um den Bildschirmhintergrund auch über die Menü-Einstellungen zu ändern klicken Sie auf **Einstellungen > Gerät > Display > Hintergrund**.

**3.** Wischen Sie im Hauptmenü nach links oder rechts, wählen Sie den gewünschten Bildschirmhintergrund aus um es zu ändern.

4. Sie haben auch die Möglichkeit ein Bildschirmhintergrund aus der Galerie auszuwählen.

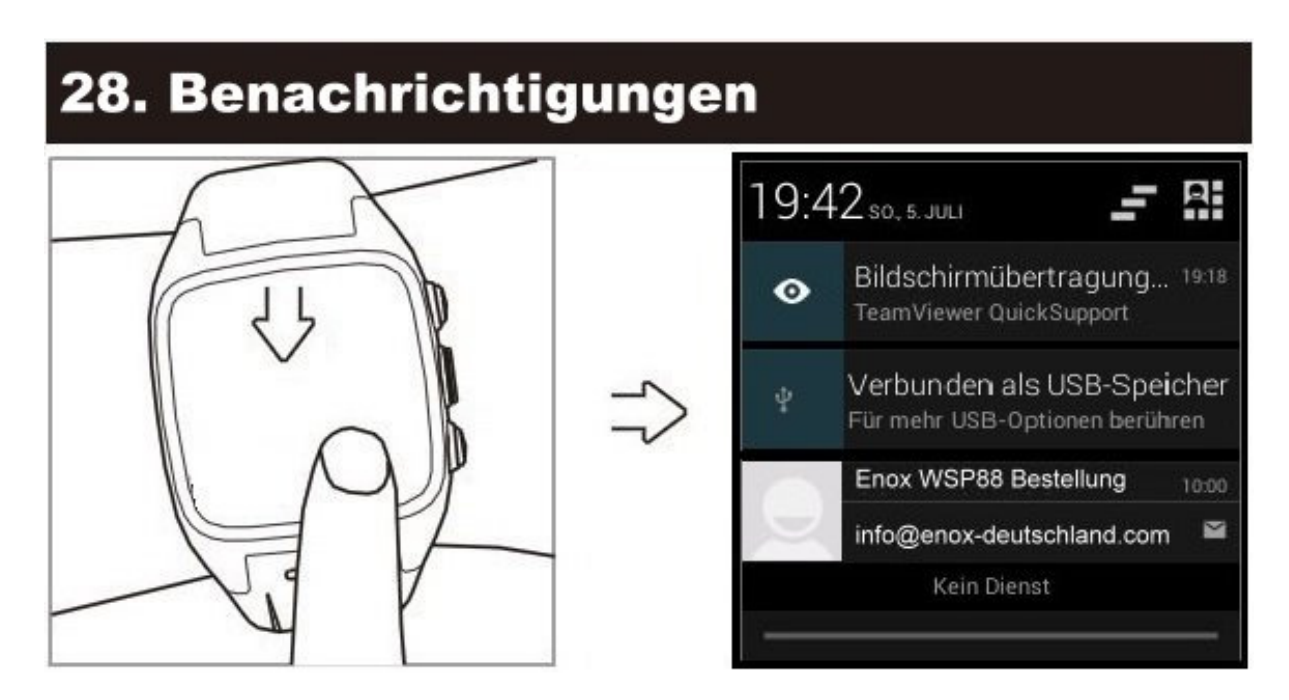

Ziehen Sie die Statusleiste nach unten, um das Benachrichtigungsfeld zu öffnen. Hier können Sie unter anderem verpasste Anrufe und neue Nachrichten anzeigen.

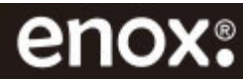

## 29. Symbole in der Statusleiste

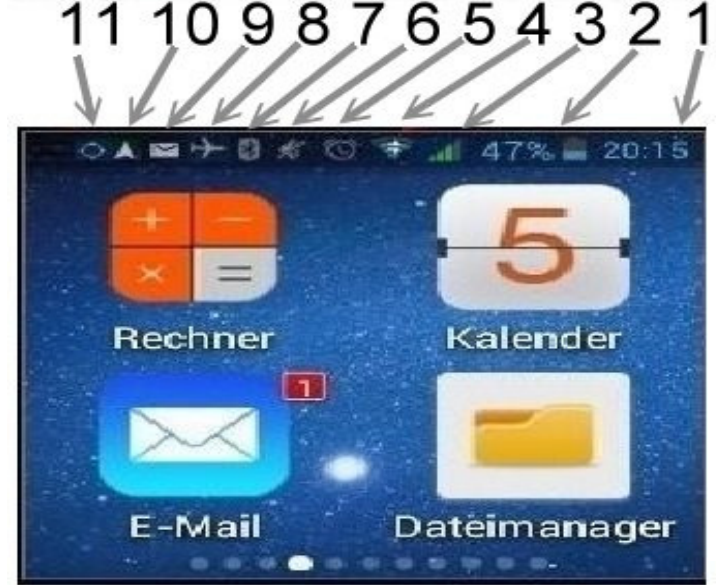

- 1. Uhrzeit
- 2. Akkustatus (in Prozentwert)
- 3. Mobilfunksignal
- 4. WLAN
- 5. Wecker
- 6. Lautlos-Modus
- 7. Bluetooth
- 8. Flugmodus
- 9. E-Mail Benachrichtigung
- 10. Ortungsdienste
- 11. Synchronisation

# 30. Schnellstart-Einstellungen

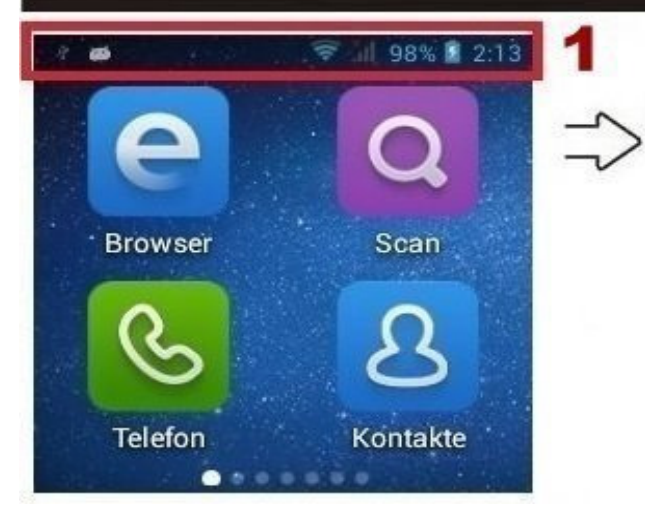

In den Schnellstart-Einstellungen können Sie die aktuellen Einstellungen Ihrer Smartwatch anzeigen und Änderungen vornehmen.

1. Ziehen Sie die Statusleiste nach unten.

2. Tippen Sie am oberen rechten Bildschirmrand auf dem Mensch-Tasten-Symbol, *siehe rechtes Bild oben*, um die Schnellstart-Einstellungen zu öffnen.

**3.** Sie können Flugmodus, WLAN, GPS, Bluetooth, Display-Helligkeit, Audioprofile und weitere Einstellungen anpassen.

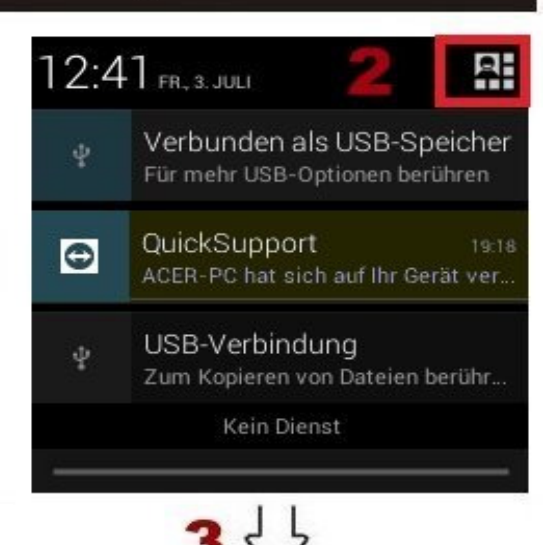

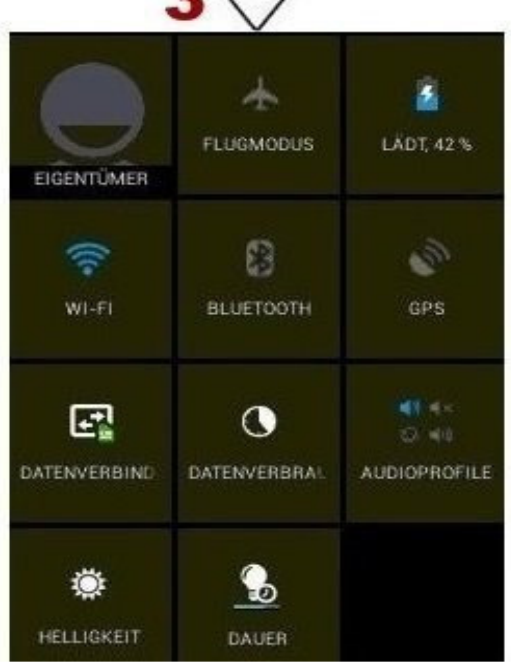

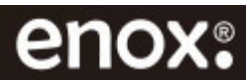

# **31. Google Play-Store**

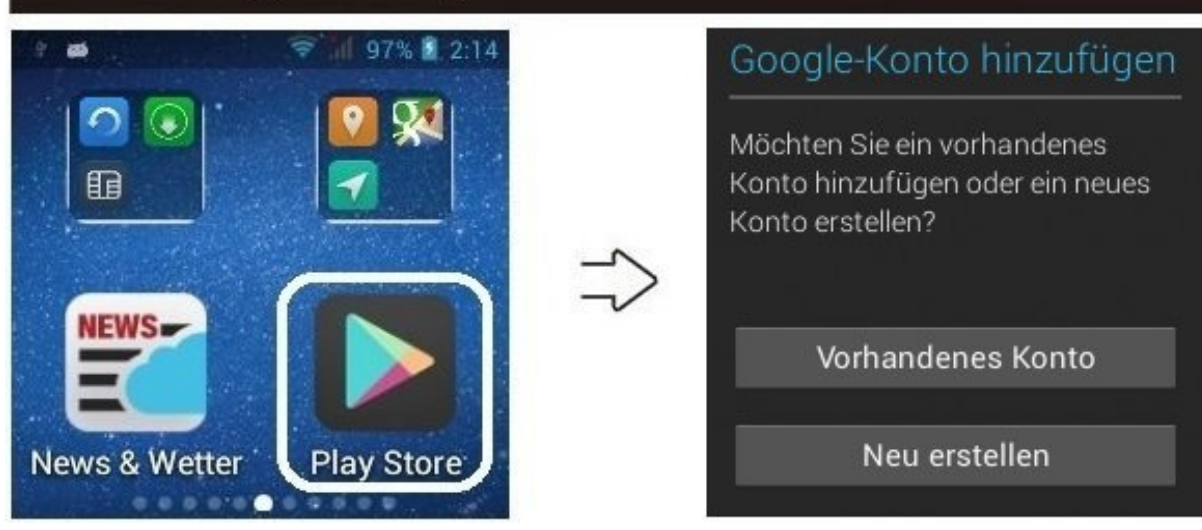

Erstellen Sie sich ein Google-Play-Store Konto oder melden Sie sich mit Ihrem vorhandenen Konto an und laden Sie weitere Apps herunter. Siehe auch: Einstellungen > Nutzer > Konto hinzufügen > Google.

**App löschen:** Halten Sie den Finger so lange gedrückt bis am oberen Bildschirmrand **X Entfernen** erscheint, schieben Sie die App bei gedrückt gehaltenem Finger auf **X Entfernen** und tippen Sie anschließend auf OK.

**App verschieben:** Halten Sie den Finger so lange gedrückt bis am oberen Bildschirmrand **X Entfernen** erscheint und ziehen Sie die App bei gedrückt gehaltenem Finger an die gewünschte Position.

Sie können auch eine App in eine andere App (Ordner) rein verschieben. Drei Apps passen jeweils in einem Ordner rein.

**Hintergrund Apps ausschalten:** Die Home-Taste 2 Sekunden lang gedrückt halten um die kürzlich geöffneten Apps zu sehen und wischen Sie nach rechts um diese zu beenden.

Hinweis: Vorinstallierte Apps (System-Apps) können nicht gelöscht werden.

### Folgende Apps können wir Ihnen für die Smartwatch empfehlen:

- Fleksy Tastatur Bietet größere Tastatur-Buchstaben.
- Hacker`s Keyboard Kleinere Tastatur, überdeckt nur die Hälfte vom Display.
- Lautstärke Manager Lautstärkenregler für Telefon, Nachrichten, Medien, Wecker.
- Google Chrome Browser Bietet abgestimmte Funktionen auf Android-Geräte.
- ES Datei Explorer Zugriff über Internetbrowser im Netzwerk auf die Smartwatch.
- AirDroid Zugriff über Internetbrowser im Netzwerk auf die Smartwatch.
- WiFi FTP Im gleichen Netzwerk haben Sie FTP Zugriff auf die Smartwatch.
- Radio.de Radio App für Musik.
- Fitness Apps Runtastic, Nike+ Running, Noom Walk.

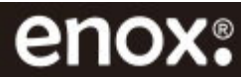

# 32. Häufige Fragen und Antworten

# 1. Kann ich die Smartwatch mit einem Smartphone verbinden, umso Mitteilungen oder Anrufe über die Smartwatch zu empfangen?

Die ENOX Smartwatch ist eine autarke Smartwatch die durch den Einsatz einer SIM-Karte ohne Smartphone arbeitet. Eine Kopplung mit einem Smartphone ist nicht möglich.

### 2. Kann das Armband der ENOX Smartwatch ausgewechselt werden?

Das Armband kann leider nicht ausgewechselt werden, da der GPS-Empfänger darin integriert ist.

### 3. Hat die Smartwatch einen Vibrationsalarm?

Ja, die Smartwatch hat einen Vibrationsalarm.

### 4. Welche SIM-Kartegrößen werden in der Smartwatch verwendet?

In die ENOX Smartwatch können Micro-SIM-Karten eingesetzt werden.

### 5. Welche Speicherkarten unterstützt die Smartwatch?

Die Smartwatch unterstützt MicroSD Speicherkarten bis 32GB.

### 6. Zeigt die Smartwatch auch im Standby die Uhrzeit an?

Im Standby-Modus ist der Bildschirm dunkel, ist sehr vorteilhaft für lange Akku Laufzeit. Um die Uhrzeit abzulesen, einfach die Ein-Aus-Taste kurz betätigen.

### 7. Kann ich die Smartwatch auch mit weiteren Apps ausstatten?

Dank Android 4.2.2 stehen dem Nutzer über den Google Play Store nahezu unzählig viele Apps zur Verfügung. Damit sind Facebook, Twitter, YouTube, Skype und andere Social-Media Apps immer griffbereit.

### 8. Kann der Akku ausgetauscht werden?

Ja, der Akku der ENOX Smartwatch ist austauschbar. Lösen Sie die vier Schrauben auf der Rückseite der Smartwatch um den Akku auszutauschen.

Passende originale Akkus finden Sie bei Ihrem Händler oder direkt beim Hersteller.

### 9. Kann ich die Smartwatch als mobilen Hotspot nutzen wie bei einem Smartphone?

Ja, Hotspot ist möglich. Die Smartwatch hat alle Funktionen eines Android Smartphones. Siehe, Einstellungen > Drahtlos & Netzwerke > Mehr > Tethering & mobiler Hotspot > WLAN Hotspot aktivieren.

### 10. Hat die Smartwatch einen SIM-Lock?

Nein, die Smartwatch hat kein SIM-Lock und ist für alle SIM-Karten geeignet.

# 11. Kann ich bei der Smartwatch Audioprofile personalisieren wie bei einem Smartphone?

Ja, das ist möglich. Es stehen 2 vordefinierte Audioprofile zur Auswahl. Siehe, Einstellungen > Gerät > Audioprofile. Tippen Sie auf Allgemein oder Lautlos und stellen Sie Lautstärke, Vibrieren, Tastentöne, Nachrichtentöne etc. nach Ihren Vorgaben ein.

# **12. Beim aufrufen einer Internetseite kommt die Fehlermeldung, dass die Seite nicht angezeigt werden kann, oder, dass das Sicherheitszertifikat abgelaufen ist.** Synchronisieren Sie Uhrzeit und Datum oder stellen Sie diese richtig ein. Oder löschen Sie den Cache-Speicher. Überprüfen Sie sonst auch Ihre Netzwerkverbindung.

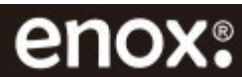

# 33. Entsorgung von Elektroaltgeräten

Elektrische und elektronische Geräte sowie Batterien dürfen nicht mit dem Hausmüll entsorgt werden. Der Verbraucher ist gesetzlich verpflichtet elektrische und elektronische Geräte sowie Batterien am Ende ihrer Lebensdauer an den dafür eingerichteten, öffentlichen Sammelstellen oder an die Verkaufsstelle zurückzugeben. Das Verpackungsmaterial ist wiederverwertbar. Entsorgen Sie die Verpackung umweltgerecht und führen Sie sie der Wertstoffsammlung zu.

# 34. Haftungsausschluss

Die Inhalte dieser Anleitung können ohne Vorankündigung geändert werden. Alle innerhalb dieser Anleitung genannten und ggf. durch Dritte geschützten Marken- und Warenzeichen und Logos unterliegen uneingeschränkt den Bestimmungen des jeweils gültigen Kennzeichenrechtes und den Besitzrechten der jeweiligen eingetragenen Eigentümer. Für Druckfehler wird keine Haftung übernommen. ENOX Deutschland GmbH übernimmt keine Haftung für Schäden, die durch unsachgemäße Verwendung dieses Produktes entstehen.

Diese Bedienungsanleitung entspricht dem technischen Stand bei Drucklegung. Änderungen in Technik und Ausstattung vorbehalten.

# 35. Copyright

Copyright bei ENOX Deutschland GmbH. Alle Rechte einschließlich Übersetzung vorbehalten. Reproduktion jeder Art, weder auszugsweise noch komplett oder EDV-Erfassung, Fotokopien bedürfen schriftlicher Genehmigung von ENOX Deutschland GmbH.

# 36. Zulassungsinformationen

Dieses Produkt erfüllt die Zulassungsanforderungen von CE und hat die CE Zertifizierung erhalten.

# **37. Kontakt- und Supportinformationen**

ENOX Deutschland GmbH Falkenbergsweg 62 21149 Hamburg

**Tel.:** +49-(0)40-85 401 241 **Fax:** +49-(0)40-85 401 246

E-Mail: info@enox-deutschland.com Web: www.enox-deutschland.com

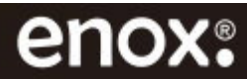